# Configurar o gerenciamento em banda na ACI

# Introdução

Este documento descreve a configuração do gerenciamento In-Band (INB) na Application Centric Infrastructure (ACI).

Pré-requisitos

Requisitos

A Cisco recomenda que você tenha conhecimento destes tópicos:

- \* Compreensão das políticas de acesso da ACI
- \* Compreensão dos contratos da ACI
- \* Entendendo a configuração do L3out External Network Instance Profile (EPG externo)

A descoberta de estrutura precisa ser concluída antes da configuração do INB na ACI.

**Componentes Utilizados** 

As informações neste documento são baseadas nestas versões de software e hardware:

- Application Policy Infrastructure Controller (APIC)
- Navegador
- ACI executando 5.2 (8e)

As informações neste documento foram criadas a partir de dispositivos em um ambiente de laboratório específico. Todos os dispositivos utilizados neste documento foram iniciados com uma configuração (padrão) inicial. Se a rede estiver ativa, certifique-se de que você entenda o impacto potencial de qualquer comando.

# Configurar

A configuração é dividida em três etapas principais:

1. Configure a VLAN de INB na porta que conecta a Folha e o APIC

2. Associe o EPG da INB ao locatário de gerenciamento e atribua um endereço da INB a todos os dispositivos.

3. Vazamento de endereço INB via L3out ou VRF de Locatário.

# Diagrama de Rede

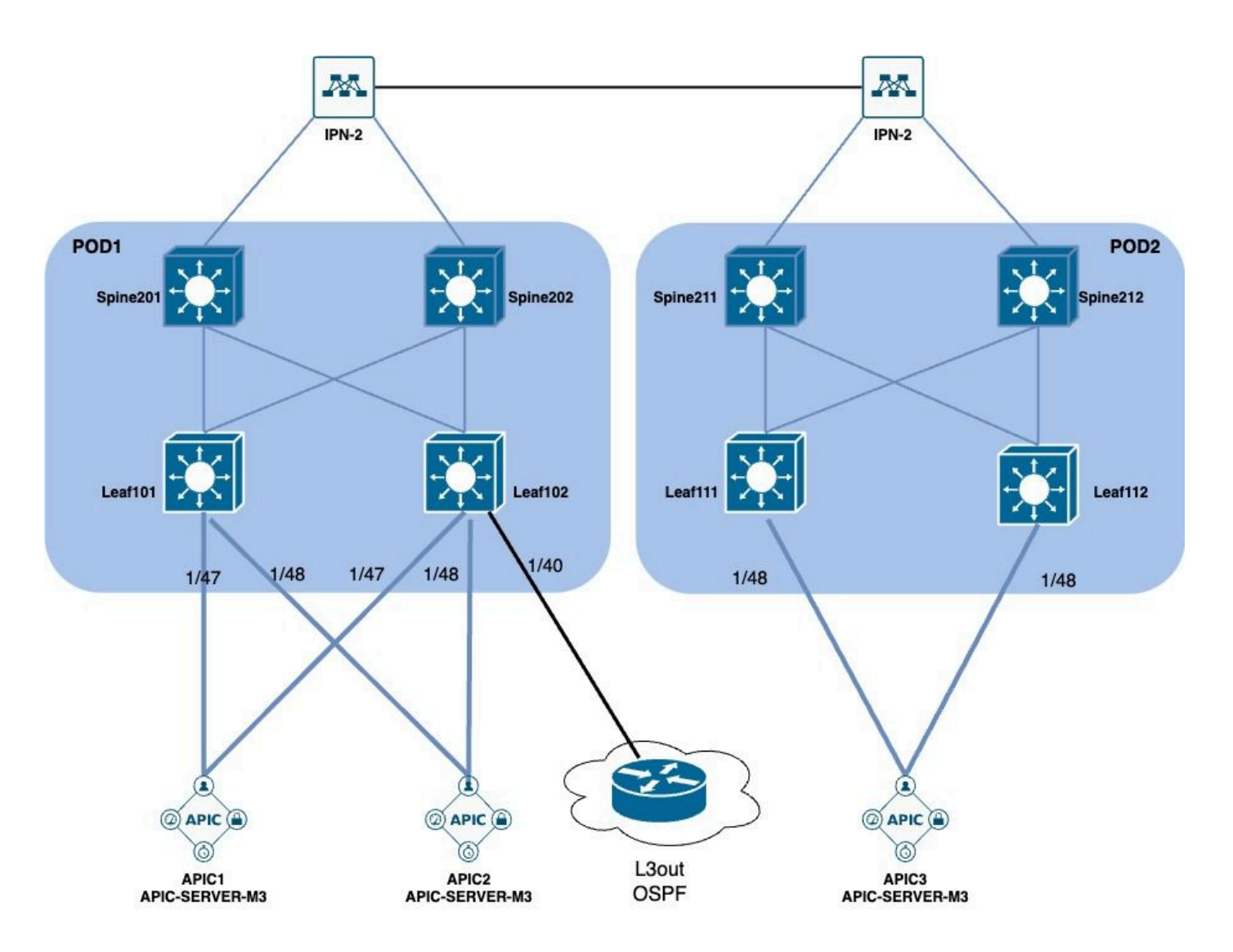

## 1. Configure a VLAN de INB na Interface Leaf

### 1.1. Criar um pool de VLANs

Navegue até o caminho da GUI da Web do APIC Fabric > Access Policies > Pools > VLAN.

| System T               | enants       | Fabric        | Virtual Networking |
|------------------------|--------------|---------------|--------------------|
| Inventor               | y   Fab      | oric Policies | Access Policies    |
| Policies               |              |               |                    |
| <b>C</b> ► Quick Start |              |               |                    |
| E Interface C          | onfiguratior | ו             |                    |
| Switch Con             | figuration   |               |                    |
| > 🚞 Switches           |              |               |                    |
| > 🚞 Modules            |              |               |                    |
| > 🚞 Interfaces         |              |               |                    |
| > 📰 Policies           |              |               |                    |
| > 📰 Physical an        | d External [ | Domains       |                    |
| ∨ 🗖 Pools              |              |               |                    |
| > 🚞 VLAN               | - Cro        |               |                    |
| > 🚞 Multicas           | t Addr       | ate vlan Pool |                    |
| > 🚞 VSAN               |              |               |                    |
| > 🚞 VSAN At            | ttributes    |               |                    |
| > 🗖 VXLAN              |              |               |                    |

| igur<br>urati | ation                                  | © (=                                                                        | Decoils - VLAN<br>Create VLAN P<br>Name:<br>Description:                       | OOI<br>optional   | ](             | D                      |                | 8                          |       |
|---------------|----------------------------------------|-----------------------------------------------------------------------------|--------------------------------------------------------------------------------|-------------------|----------------|------------------------|----------------|----------------------------|-------|
|               | nal Domains                            |                                                                             | Allocation Mode:<br>Encap Blocks:                                              | Unamic Allocation | Static Allocat | ion<br>Allocation Mode | Role           | +                          | 10 10 |
| ddr           | Create Ranges<br>Type:<br>Description: | VLAN                                                                        |                                                                                |                   |                | 8                      |                |                            | )     |
| oute          | Range:<br>Allocation Mode:<br>Role:    | VLAN V<br>Integer Value<br>Dynamic Allocation<br>External or On the wire of | - VLAN     Integer Value Inherit allocMode from parent encapsulations Internal | Static Allocation | )              | Ca                     | ncel Submi     | t                          |       |
|               |                                        |                                                                             |                                                                                |                   | Cancel         | к                      | [2321-2399] (S | tatic Alloc<br>tatic Alloc | 11    |

Nome - O nome do pool de VLANs. Esse nome pode ter entre 1 e 64 caracteres alfanuméricos.

Descrição - A descrição do pool da VLAN. A descrição pode ter de 0 a 128 caracteres alfanuméricos.

Modo de alocação - O método de alocação deste pool de VLANs deve ser estático para INB.

Blocos Encap - O intervalo de VLANs atribuídas Pool.

Intervalo - O ID da VLAN inicial e o ID da VLAN final do pool de VLANs. A ID inicial deve ser menor ou igual à ID final.

1.2. Criar domínio físico

Navegue até o caminho da GUI da Web do APIC Fabric > Access Policies > Physical and External Domains > Physical Domains.

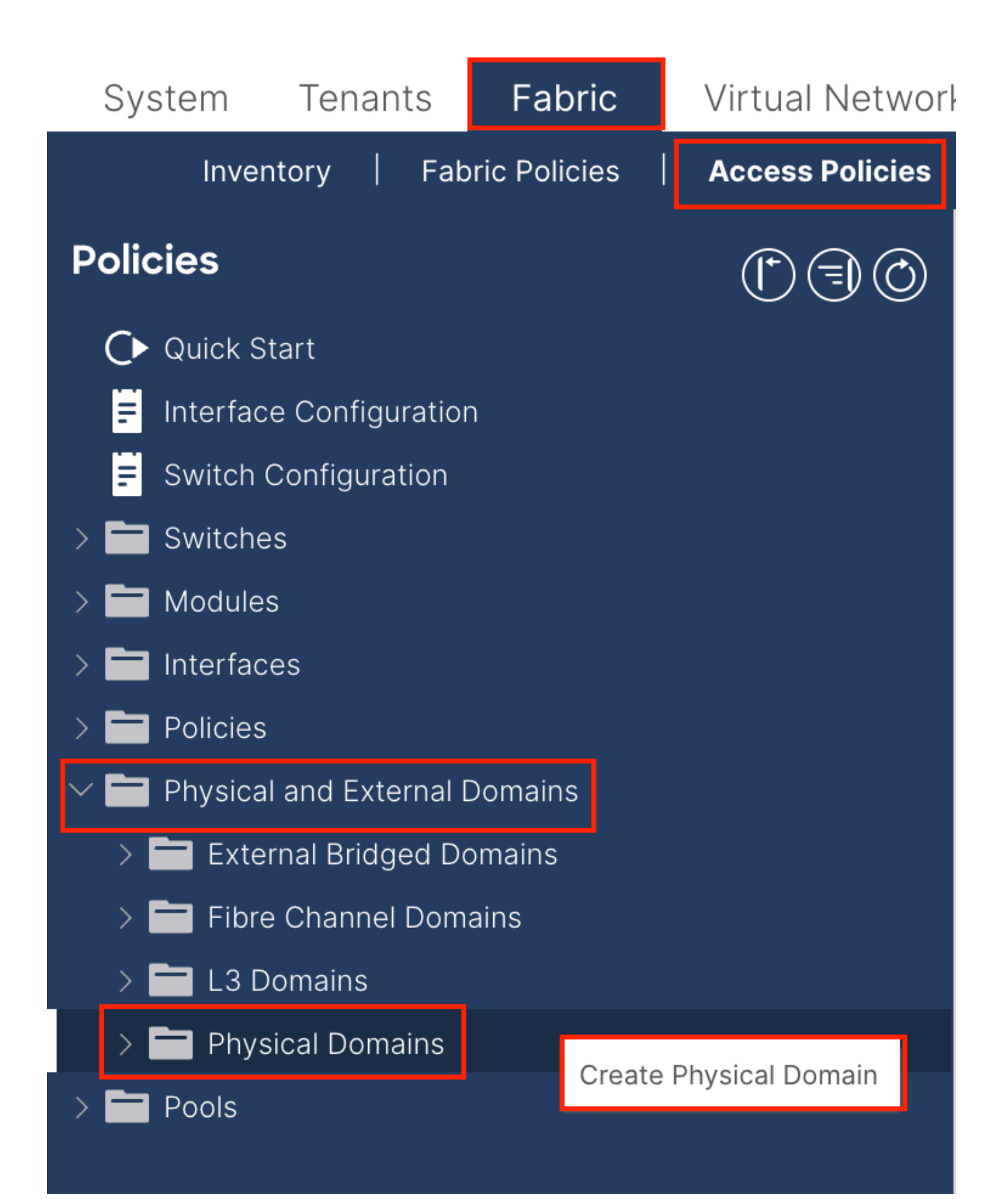

| Create Physical                          | Domain           |      |        |             |   |    | <b>?</b> × |
|------------------------------------------|------------------|------|--------|-------------|---|----|------------|
| Name:                                    |                  |      | 0      |             |   |    |            |
| Associated Attachable<br>Entity Profile: | select a value   |      | $\sim$ |             |   |    |            |
| VLAN Pool:                               | select an option |      | $\sim$ |             |   |    |            |
| Security Domains:                        |                  |      | _      |             | Ċ | +  |            |
|                                          | Select           | Name |        | Description |   |    |            |
|                                          |                  |      |        |             |   |    |            |
|                                          |                  |      |        |             |   |    |            |
|                                          |                  |      |        |             |   |    |            |
|                                          |                  |      |        |             |   |    |            |
|                                          |                  |      |        |             |   |    |            |
|                                          |                  |      |        |             |   |    |            |
|                                          |                  |      |        |             |   |    |            |
|                                          |                  |      |        |             |   |    |            |
|                                          |                  |      |        |             |   |    |            |
|                                          |                  |      |        |             |   |    |            |
|                                          |                  |      |        | Cancel      |   | Su | bmit       |
|                                          |                  |      |        |             |   |    |            |

Nome - O nome do domínio físico. Esse nome pode ter entre 1 e 64 caracteres alfanuméricos.

VLAN Pool - Escolha o VLAN Pool criado na Etapa 1.1.

1.3. Criar Perfis de Entidade de Acesso Anexável

Navegue até o caminho da GUI da Web do APIC Fabric > Access Policies > Policies > Global > Attachable Access Entity Profile.

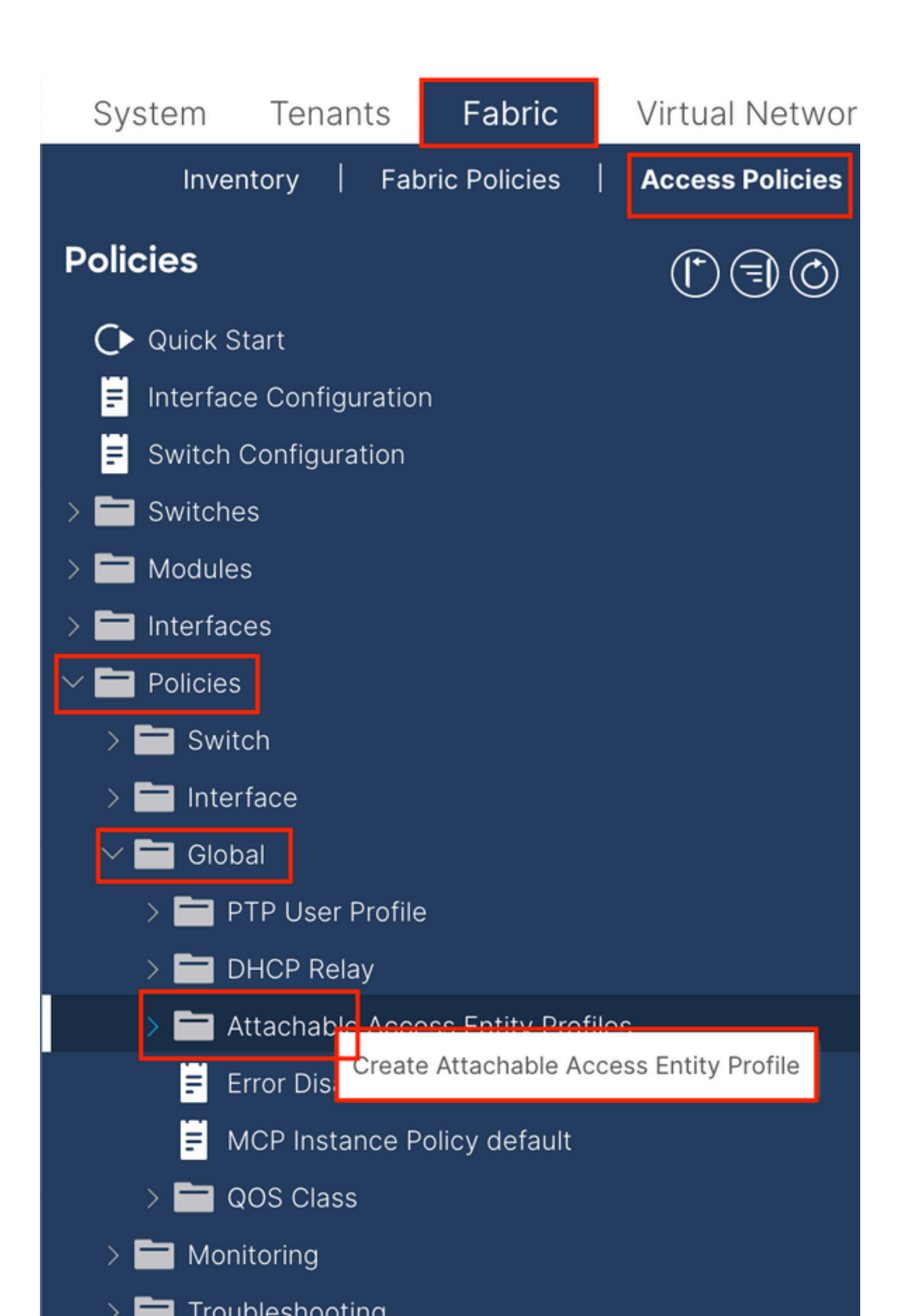

| Create Attachab                                         | le Access Entity Profile                           |              |               | ۲          |
|---------------------------------------------------------|----------------------------------------------------|--------------|---------------|------------|
| STEP 1 > Profile                                        |                                                    |              |               | 1. Profile |
| Name:                                                   | 9                                                  |              |               |            |
| Description:                                            | optional                                           |              |               |            |
| Enable Infrastructure VLAN:                             |                                                    |              |               |            |
| Association to Interfaces:                              |                                                    |              |               |            |
| Domains (VMM, Physical or<br>External) To Be Associated |                                                    |              |               | <b>1</b> + |
| To Interfaces:                                          | Domain Profile                                     | Encapsul     | ation         |            |
|                                                         | select an option                                   |              |               |            |
|                                                         |                                                    | Update Cance | el 🔰          |            |
|                                                         |                                                    |              |               |            |
|                                                         |                                                    |              |               |            |
|                                                         |                                                    |              |               |            |
| EPG DEPLOYMENT (All Se                                  | lected EPGs will be deployed on all the interfaces | associated.) |               |            |
|                                                         |                                                    |              |               | <u>+</u>   |
| Application EPGs                                        |                                                    | Encap        | Primary Encap | Mode       |
|                                                         |                                                    |              |               |            |
|                                                         |                                                    |              |               |            |
|                                                         |                                                    |              |               |            |
|                                                         |                                                    |              |               |            |
|                                                         |                                                    |              |               |            |
|                                                         |                                                    |              |               |            |
|                                                         |                                                    |              |               |            |
|                                                         |                                                    |              |               |            |
|                                                         |                                                    |              | Previous      | cel Finish |

Nome - O nome do Perfil de entidade de acesso anexável. Esse nome pode ter entre 1 e 64 caracteres alfanuméricos.

Associação a interfaces - Desmarque. Na etapa final, atribua manualmente à interface de Leaf na Etapa 1.6.

Domínios (VMM, Físicos ou Externos) a serem Associados às Interfaces - Escolha o Domínio Físico criado na Etapa 1.2.

1.4. Criar Grupo de Políticas de Porta de Acesso Leaf

Navegue até o caminho da GUI da Web do APIC Fabric > Access Policies > Interfaces > Leaf Interfaces > Policy Groups > Leaf Access Port Policy Group.

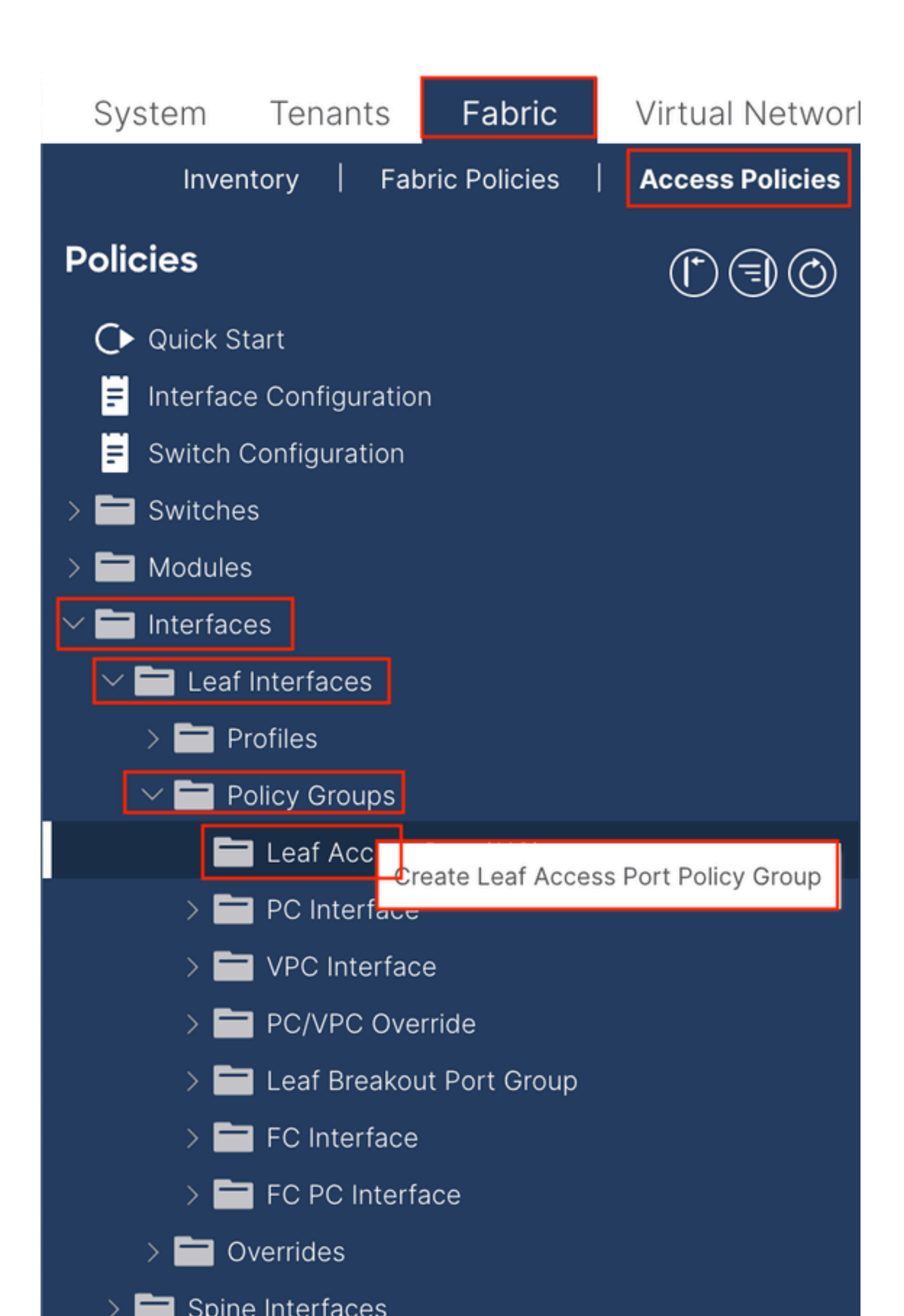

| Create Leaf Access              | Port Policy Group     |        |                          |                   | $\mathbf{x}$ |
|---------------------------------|-----------------------|--------|--------------------------|-------------------|--------------|
| Name:                           |                       | 9      |                          |                   |              |
| Description: Op                 | tional                |        |                          |                   |              |
|                                 |                       |        |                          |                   |              |
| Attached Entity Profile: sel    | ect an option         | $\sim$ | Link Level Policy: se    | lect a value      | $\sim$       |
| CDP Policy: sel                 | ect a value           | $\sim$ | LLDP Policy: sy          | stem-lldp-enabled | P            |
| Advanced Settings               |                       |        |                          |                   |              |
| 802.1x Port Authentication:     | select a value        | $\sim$ | MCP:                     | select a value    | $\sim$       |
| Transceiver policy:             | select a value        | $\sim$ | Monitoring Policy:       | select a value    | $\checkmark$ |
| CoPP Policy:                    | select a value        | $\sim$ | PoE Interface:           | select a value    | $\checkmark$ |
| DWDM:                           | select a value        | $\sim$ | Port Security:           | select a value    | $\sim$       |
| Egress Data Plane Policing:     | select a value        | $\sim$ | Priority Flow Control:   | select a value    | $\sim$       |
| Fibre Channel Interface:        | select a value        | $\sim$ | Slow Drain:              | select a value    | $\sim$       |
| Ingress Data Plane Policing:    | select a value        | $\sim$ | Storm Control Interface: | select a value    | $\sim$       |
| L2 Interface:                   | select a value        | $\sim$ | STP Interface Policy:    | select a value    | $\sim$       |
| Link Flap Policy:               | select a value        | $\sim$ | SyncE Interface Policy:  | select a value    | $\sim$       |
| Link Level Flow Control Policy: | select a value        | $\sim$ |                          |                   |              |
| MACsec:                         | select a value        | $\sim$ |                          |                   |              |
|                                 |                       |        |                          |                   |              |
| NetFlow Monitor Policies:       |                       |        |                          |                   | 1 +          |
| Ne                              | etFlow IP Filter Type |        | NetFlow Moni             | tor Policy        |              |
|                                 |                       |        |                          |                   |              |
|                                 |                       |        |                          |                   |              |
|                                 |                       |        |                          |                   |              |
|                                 |                       |        |                          |                   |              |
|                                 |                       |        |                          | Cancel            | Submit       |
|                                 |                       |        |                          |                   |              |

Nome - O nome do Grupo de Políticas de Porta de Acesso Leaf. Esse nome pode ter entre 1 e 64 caracteres alfanuméricos.

Perfil de Entidade Anexada - Escolha o Perfil de Entidade Anexada criado na Etapa 1.3.

Política LLDP - Escolha Habilitar Política.

1.5. Criar Grupo de Políticas de Porta de Acesso Leaf

Navegue até o caminho da GUI da Web do APIC Fabric > Access Policies > Interfaces > Leaf Interfaces > Profiles.

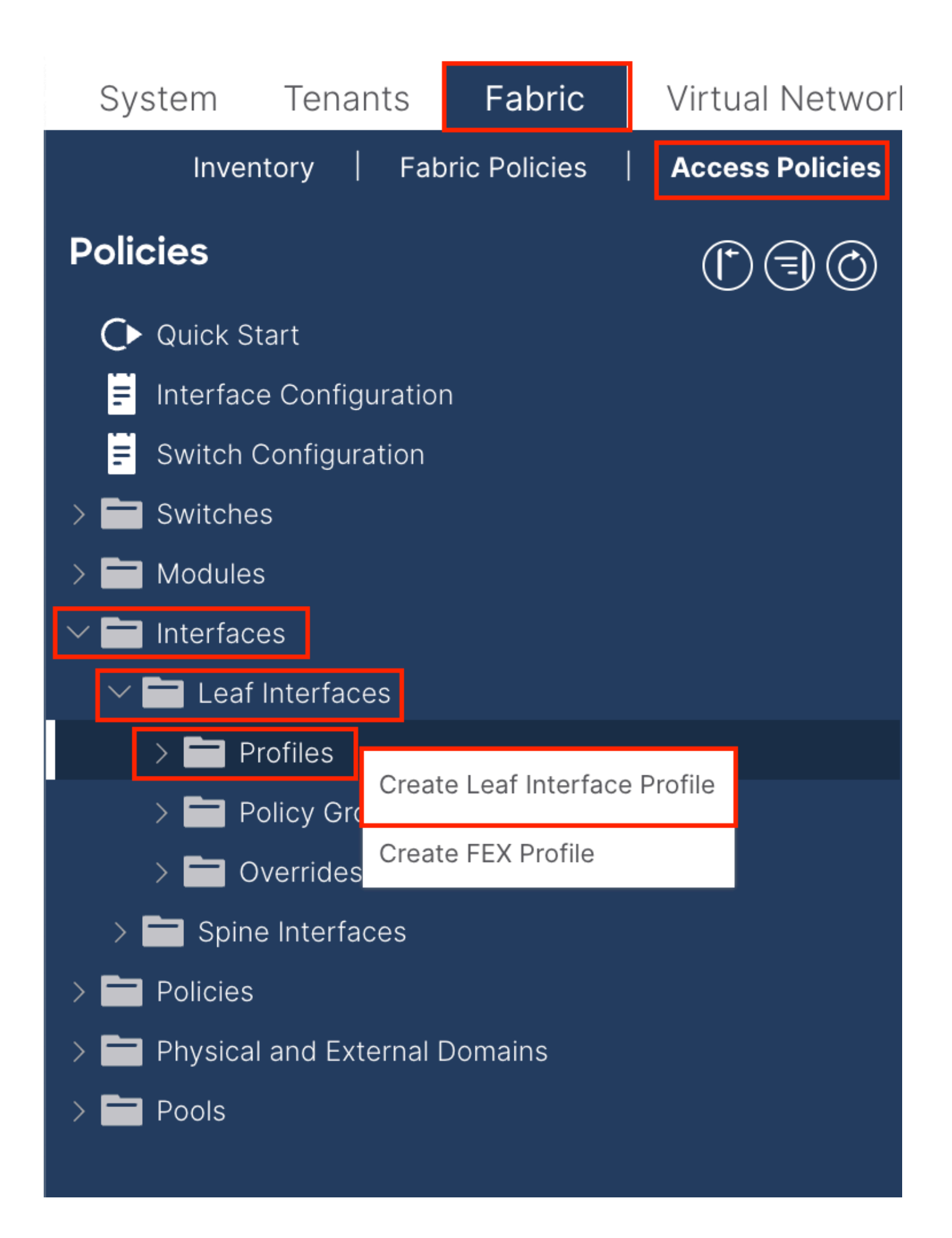

|    | 061                | Leaf Interfaces - Profiles                                                                                   |
|----|--------------------|----------------------------------------------------------------------------------------------------|
|    |                    | Create Leaf Interface Profile       Name:         Description:     optional                                  |
|    | Oreste Assess D    | Interface Selectors:                                                                                         |
|    | Create Access P    | ort Selector                                                                                                 |
|    | Descri             | ption: optional                                                                                              |
| ns | Interfac           | e IDs:                                                                                                    |
|    |                    | valid values: All or Ranges. For<br>Example: 1/13, 1/15 or 2/22-2/24,<br>2/16-3/16, or 1/21-23/1-4, 1/24/1-2 |
|    | Connected To       | o Fex:                                                                                                    |
|    | interface roiney e |                                                                                                    |
|    |                    |                                                                                                    |
|    |                    |                                                                                                    |
|    |                    |                                                                                                    |
|    |                    | tel                                                                                                    |
|    |                    |                                                                                                    |
|    |                    |                                                                                                    |
|    |                    |                                                                                                    |
|    |                    | Cancel                                                                                                    |

Name - O nome do Perfil de Interface Leaf. Esse nome pode ter entre 1 e 64 caracteres alfanuméricos.

Seletores de interface - criam um relacionamento correspondente entre interfaces e a política de interface.

Nome - O nome do Seletor de Porta de Acesso. Esse nome pode ter entre 1 e 64 caracteres alfanuméricos.

IDs de interface - O ID de interface está interconectado com o APIC. Na topologia de documento, esse ID de interface é 1/47 ou 1/48.

Grupo de Política de Interface - Escolha o Perfil de Entidade Anexado criado na Etapa 1.4.

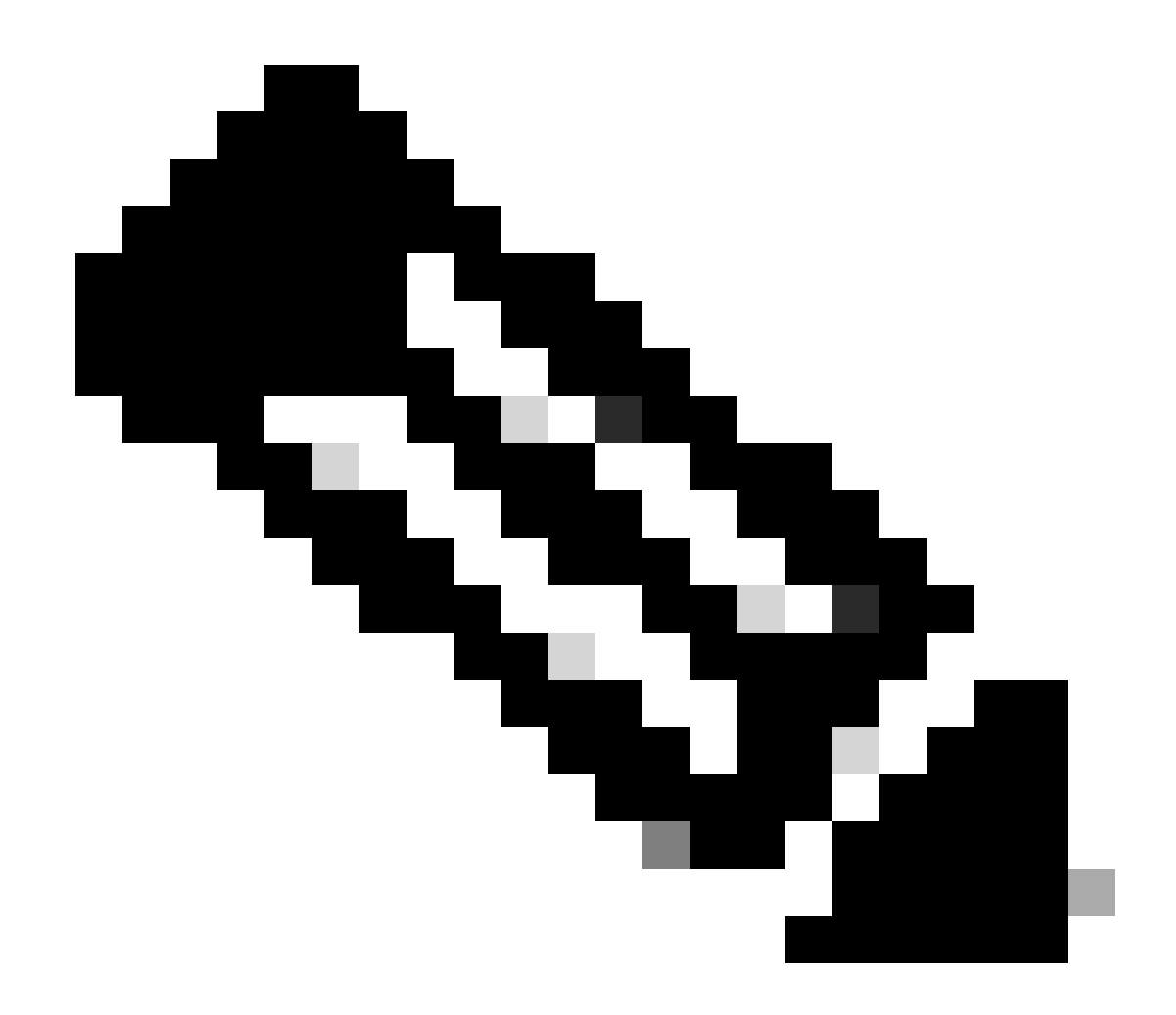

**Observação**: na topologia deste documento, as interfaces que conectam os três APICs à folha não são as mesmas. Como o APIC 3 não está conectado à interface Eth1/47, os IDs de interface 1/47-1/48 não podem ser criados. É necessário criar perfis de interface separados para Eth1/47 e Eth1/48.

1.6. Aplicar o Perfil de Interface à Folha

Navegue até o caminho da GUI da Web do APIC Fabric > Access Policies > Switches > Leaf Switches > Profiles.

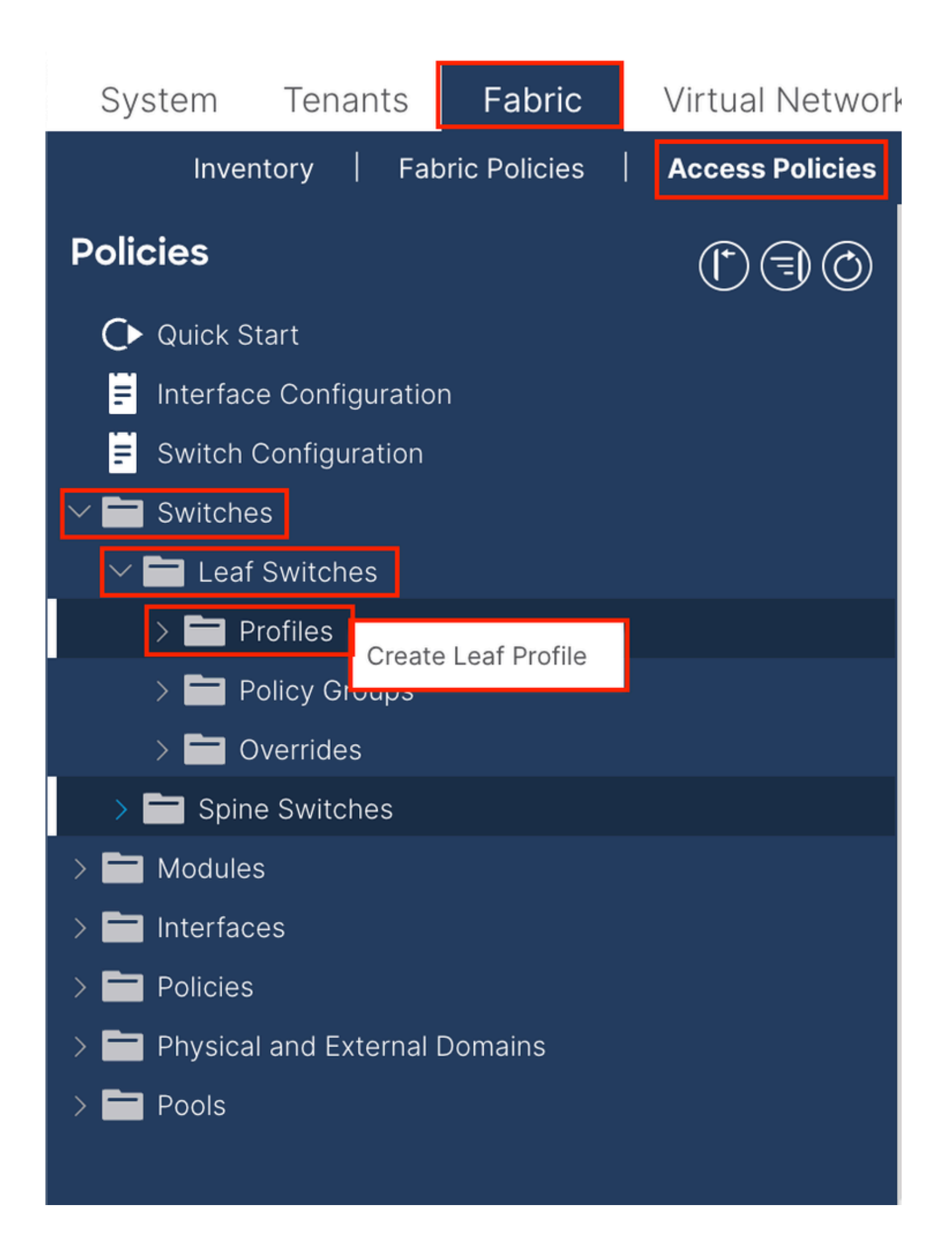

| Create Leaf Pro  | ofile        |                 |                            | $\bigotimes$ |
|------------------|--------------|-----------------|----------------------------|--------------|
| STEP 1 > Profile |              |                 | 1. Profile 2. Associations |              |
| Name:            | Leaf-APIC-48 |                 |                            |              |
| Description:     | optional     |                 |                            |              |
| Leaf Selectors:  |              |                 | 1                          | +            |
|                  | Name         | Blocks          | Policy Group               | _            |
|                  | APIC-48      | 101-102,111-112 | Select an option           | $\sim$       |
|                  |              | Update Cance    |                            |              |
|                  |              |                 | Tous Cancel Next           |              |
|                  |              |                 | ounder inext               |              |

Nome - O nome do Perfil Folha. Esse nome pode ter entre 1 e 64 caracteres alfanuméricos.

Leaf Seletors - Escolha o Leaf ID para o qual a configuração de interface é enviada.

Nome - O nome do grupo Folha.

Blocos - Escolha o ID do nó do switch.

| Create Leaf Pro           | ofile  |                 |                |            |            |      |            |        | $\times$ |
|---------------------------|--------|-----------------|----------------|------------|------------|------|------------|--------|----------|
| STEP 2 > Associations     | 5      |                 |                |            | 1. Profile |      | 2. Associa | tions  |          |
| Interface Selector        |        |                 |                |            |            |      |            | Ċ      | +        |
| Fromes.                   | Select | Name            |                | Descriptio | n          |      |            |        |          |
|                           |        | system-port-pro | ofile-node-102 |            |            |      |            |        |          |
|                           |        | system-port-pro | ofile-node-111 |            |            |      |            |        |          |
|                           |        | system-port-pro | ofile-node-112 |            |            |      |            |        |          |
|                           |        | test            |                |            |            |      |            |        |          |
|                           |        | Leaf-48         |                |            |            |      |            |        |          |
| Module Selector Profiles: |        |                 |                |            |            |      |            | Q      | +        |
|                           | Select | Name            | Description    |            |            |      |            |        |          |
|                           |        |                 |                |            |            |      |            |        |          |
|                           |        |                 |                | Pres       | vious      | Cano | cel        | Finish |          |

Perfis do Seletor de Interface - Escolha o Perfil de Entidade Anexada criado na Etapa 1.5.

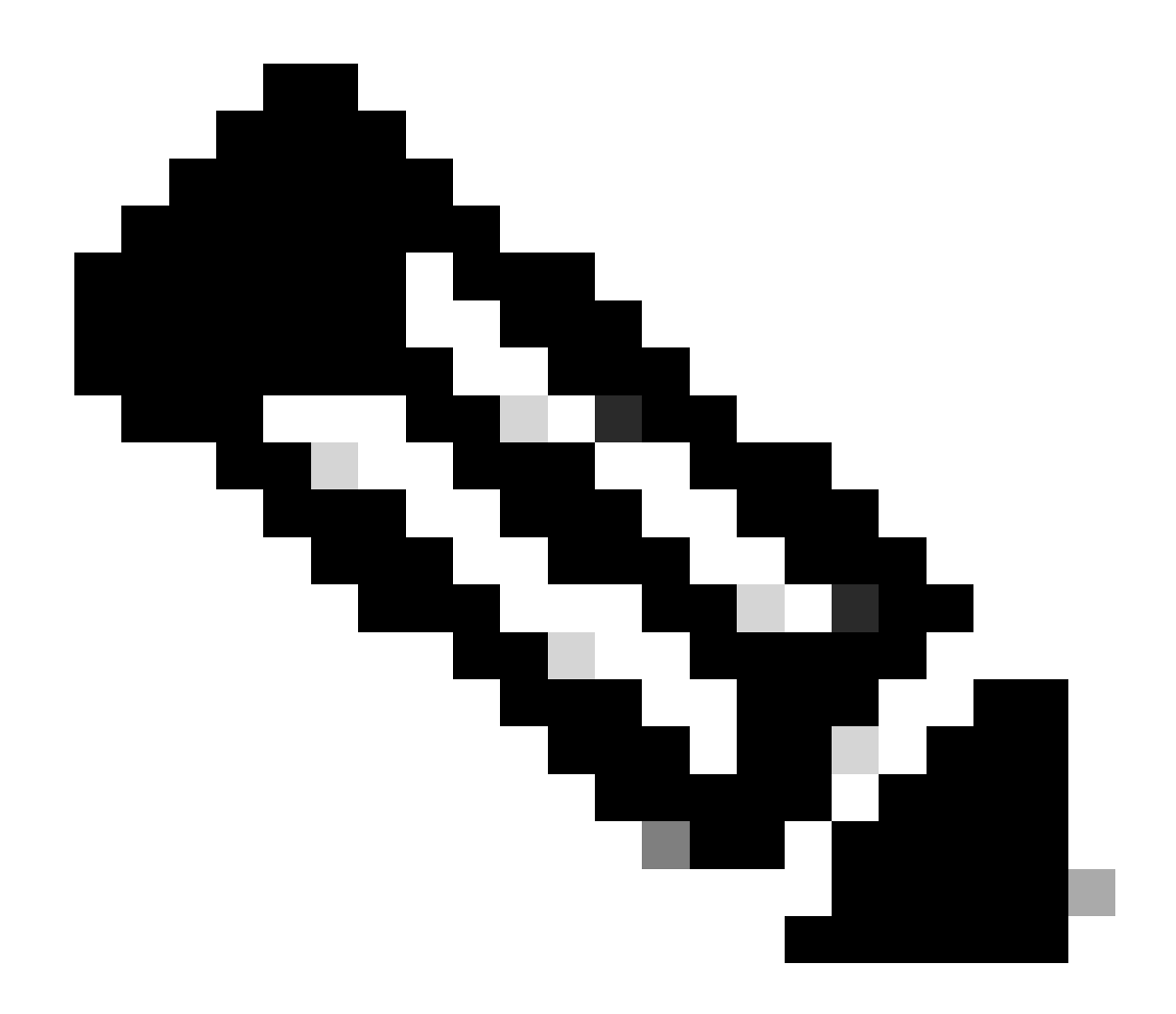

**Observação**: neste exemplo de documento, dois perfis de switch devem ser configurados. A primeira é escolher a Folha 101-102, a Folha 111-112 e atribuir o perfil de interface à Eth1/48. A segunda é escolher a Folha 111-112 e atribuir o perfil de interface à Eth1/47.

Para obter mais detalhes sobre solução de problemas de política de acesso, consulte Solução de problemas de políticas de acesso da ACI.

2. Atribuir Endereço INB no Locatário de gerenciamento

2.1. Criar sub-rede INB de domínio de bridge (BD)

Navegue até o caminho da GUI da Web do APIC Tenants > mgmt > Networking > Bridge Domains > inb.

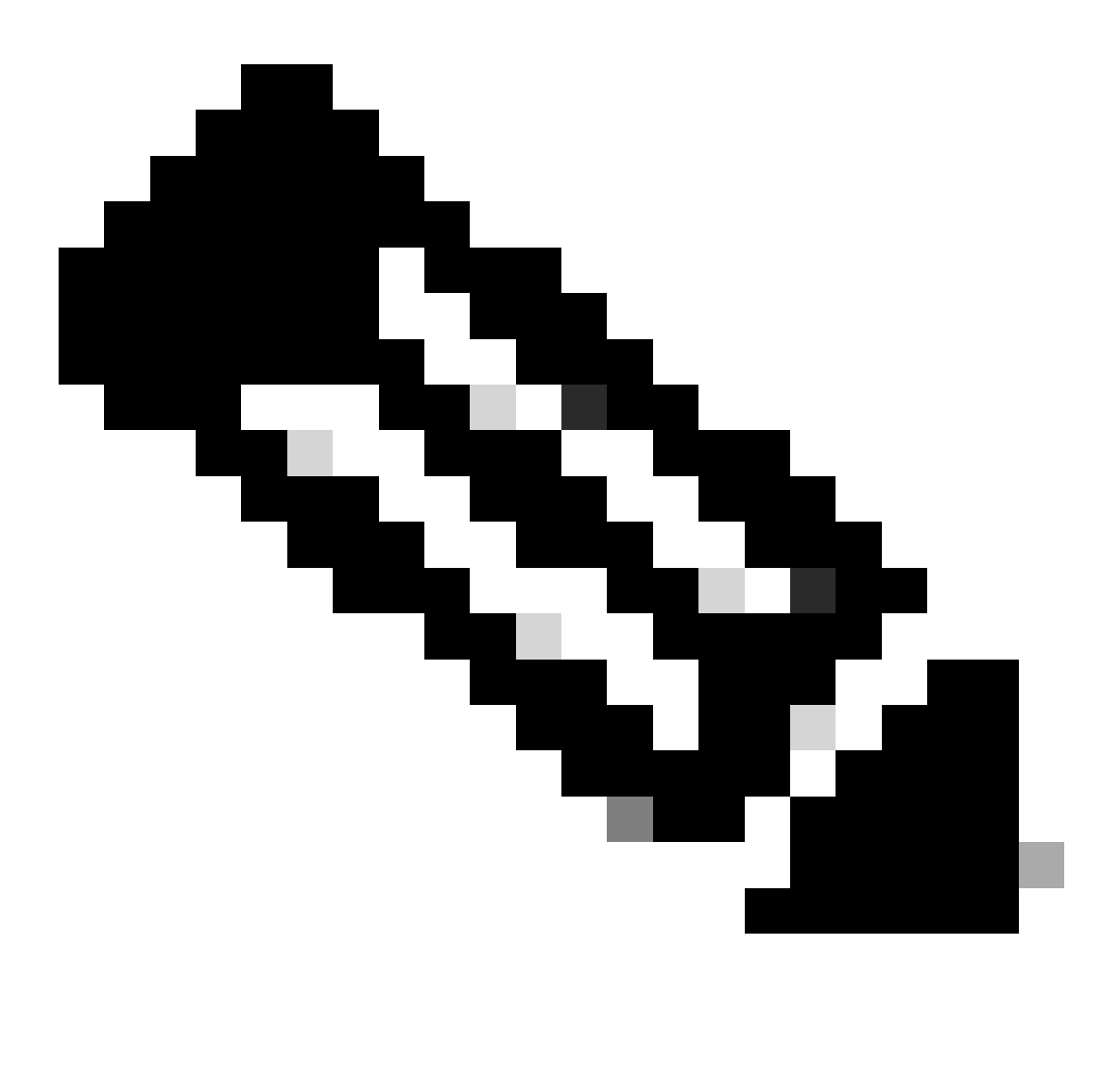

Observação: este documento usa o BD padrão e o VRF padrão.

Você também pode criar um novo VRF e BD para executar configurações semelhantes.

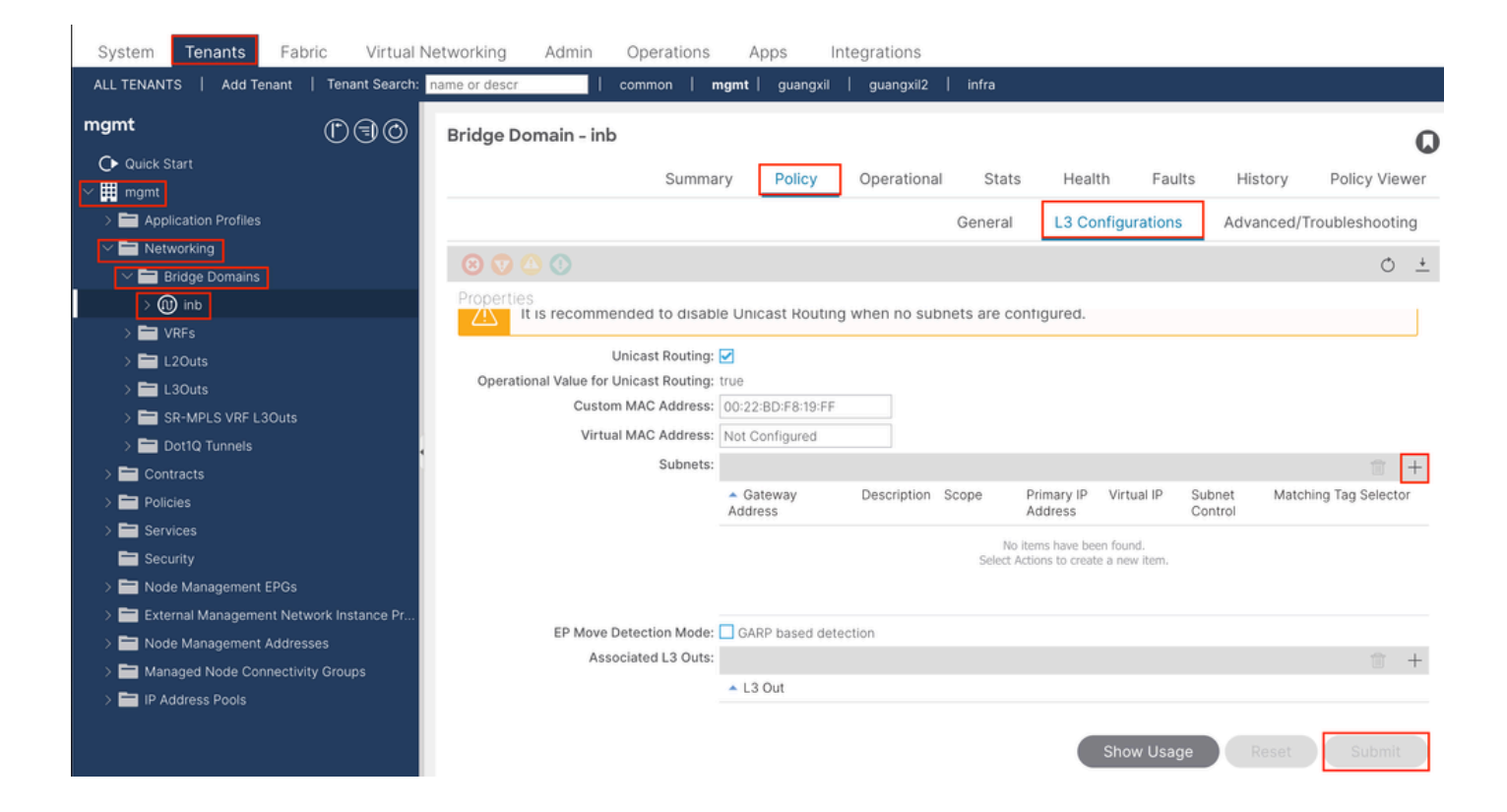

|    | Create Subnet                                | $\bigotimes$ |
|----|----------------------------------------------|--------------|
| ł  | Gateway IP: 192.168.6.254/24<br>address/mask |              |
|    | Treat as virtual IP address: 📃               | -            |
| n  | Make this IP address primary: 📃              |              |
|    | Scope: Advertised Externally                 |              |
| Fe | Description: optional                        |              |
| s  |                                              |              |
| r  | Subnet Control: No Default SVI Gateway       |              |
|    | IP Data-plane Learning: Disabled Enabled     |              |
|    | L3 Out for Route Profile: select a value     |              |
|    | ND RA Prefix Policy: select a value          | 15           |
|    | Policy Tags: 🕂 Click to add a new tag        |              |
|    |                                              |              |
| v  |                                              |              |
| 4  |                                              |              |
|    |                                              |              |
|    |                                              |              |
|    | Cancel                                       |              |

Gateway IP - The INB subnet gateway.

Scope - Choose according to the route leakage method you use. Here choose to use L3out, and then click Advertised Externally.

2.2. Criar EPG da INB

Navegue até o caminho da GUI da Web do APIC Tenants > mgmt > Node Management EPGs.

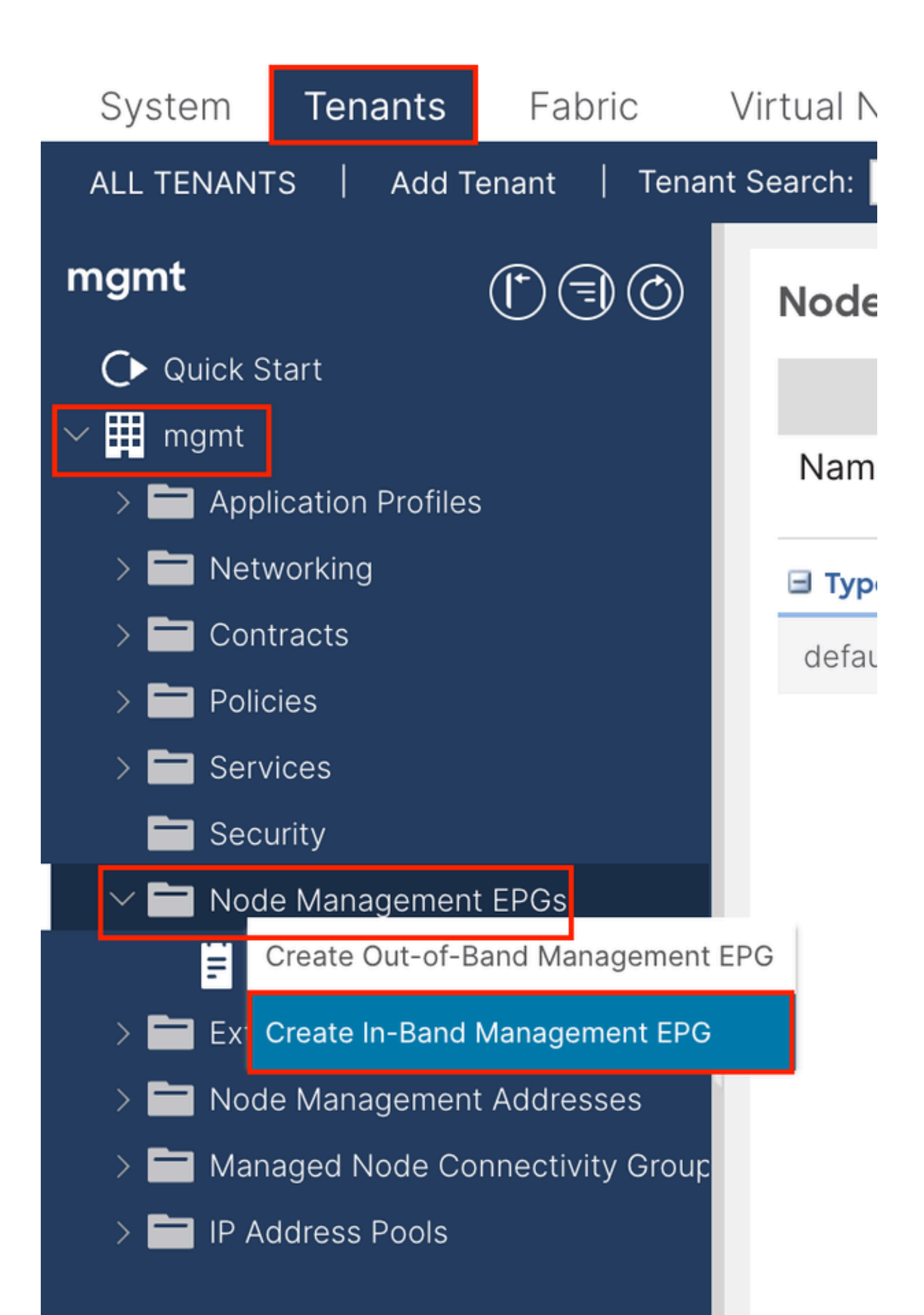

| Create In-Band | I Management EPG              | X   |
|----------------|-------------------------------|-----|
| Name:          | default                       |     |
| Annotations:   | Click to add a new annotation |     |
| Encap:         | vlan-10                       |     |
| Bridge Domain: | e.g., vlan-1                  |     |
| Static Routes: |                               | -L- |
|                | IP Address                    |     |
|                | in Address                    |     |
|                |                               |     |
|                |                               |     |
|                |                               |     |
|                |                               |     |
|                |                               |     |
|                |                               |     |
|                |                               |     |
|                |                               |     |
|                |                               |     |
|                |                               |     |
|                |                               |     |
|                |                               |     |
|                |                               |     |
|                |                               |     |
|                |                               |     |
|                |                               |     |
|                |                               |     |
|                | Cancel                        |     |
|                |                               | -   |

Name - (Nome) O nome do EPG INB.

Encap - Escolha VLAN no pool de VLANs conforme você cria na Etapa 1.1.

Domínio da bridge - Escolha o BD criado na Etapa 2.1.

2.3. Atribuir um endereço IP INB estático ao dispositivo

Navegue até o caminho da GUI da Web do APIC Tenants > mgmt > Node Management Addresses > Static Node Management Addresses.

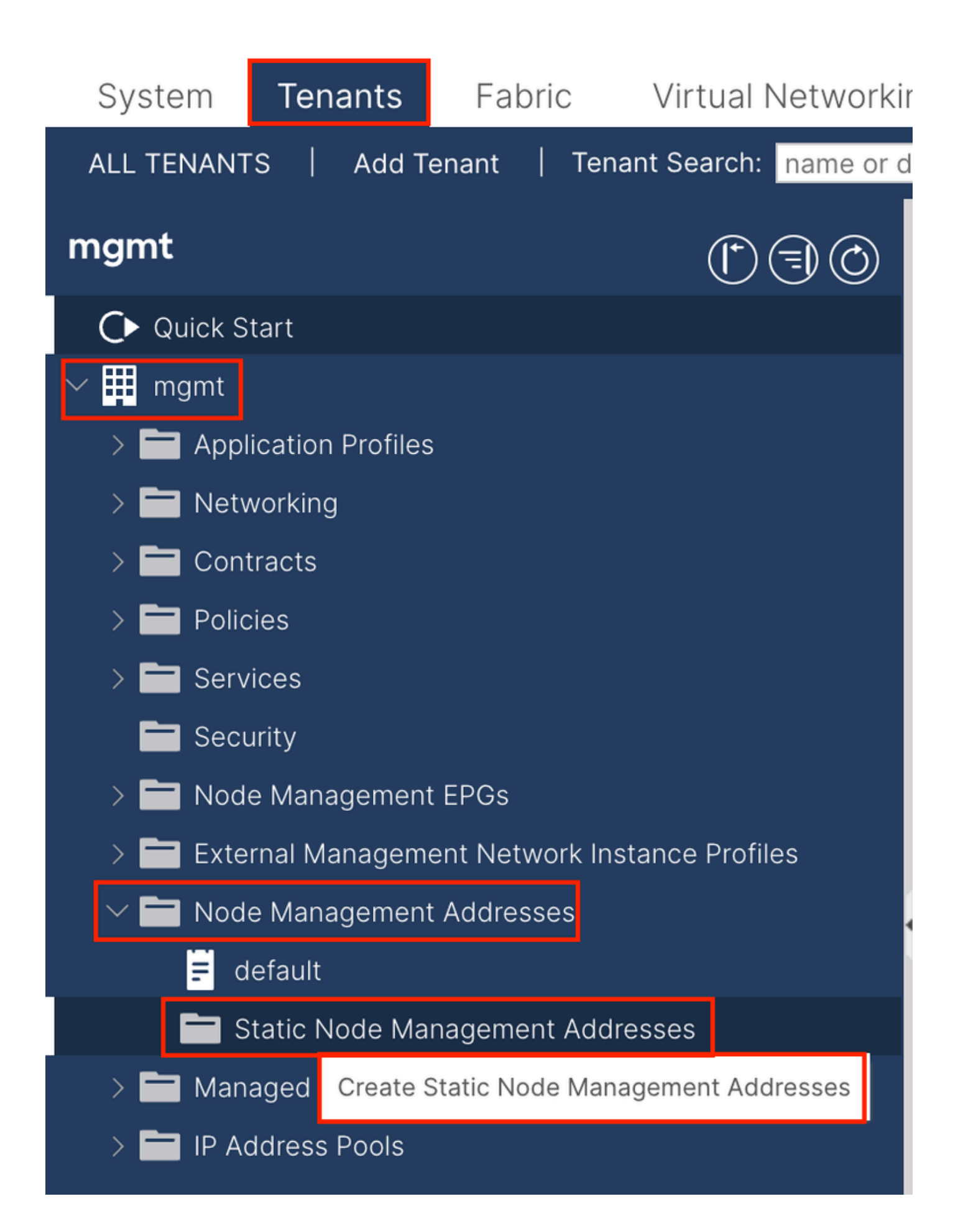

| reate Static Node Management Addresses          | $\bigotimes$ |
|-------------------------------------------------|--------------|
| Node Range: 1 - 3                               |              |
| Config: Out-Of-Band Addresses In-Band Addresses |              |
| -Band IP Addresses                              |              |
| In-Band Management EPG: default                 |              |
| In-Band IPV4 Address: 192.168.6.1/24            |              |
| address/mask                                    |              |
| In-Band IPV4 Gateway: 192.168.6.254             |              |
| In-Band IPV6 Address:                           |              |
| In-Band IPV6 Gateway:                           |              |
|                                                 |              |
|                                                 |              |
|                                                 |              |
|                                                 |              |
|                                                 |              |
|                                                 |              |
|                                                 |              |
|                                                 |              |
|                                                 |              |
|                                                 |              |
|                                                 |              |
|                                                 |              |
|                                                 |              |
|                                                 |              |
| Cancel Submit                                   |              |
|                                                 |              |

Intervalo de nós - O ID do nó a ser atribuído ao endereço INB. O endereço INB atribuído aumenta sequencialmente com a ID do nó.

Configuração - Escolha Endereços In-Band.

EPG de gerenciamento in-band - Escolha o EPG criado na etapa 2.2.

Endereço IPV4 in-band - o primeiro endereço INB atribuído.

Gateway IPV4 in-band - Configure-o como o endereço da sub-rede adicionada na Etapa 2.1.

| System     | Tenants           | Fabric          | Virtual Ne    | etworking A    | dmin Ope   | erations A       | Apps Integra | tions            |               |
|------------|-------------------|-----------------|---------------|----------------|------------|------------------|--------------|------------------|---------------|
| ALL TENANT | S Add Te          | enant   Ten     | ant Search: n | ame or descr   | comm       | on <b>  mgmt</b> |              |                  |               |
| mgmt       |                   | Ē               | 30            | Static Node I  | Managemen  | t Addresses      | 5            |                  |               |
| Quick S    | tart              |                 |               |                |            |                  |              |                  |               |
| ∽ 🗰 mgmt   |                   |                 |               | Node ID        | Name       | 🔺 Туре           | EPG          | IPV4 Address     | IPV4 Gateway  |
| > 🖬 Appl   | ication Profiles  |                 |               | pod-2/node-3   | f6apic3    | In-Band          | default      | 192.168.6.3/24   | 192.168.6.254 |
|            | vorking<br>tracts |                 |               | pod-1/node-1   | f6apic1    | In-Band          | default      | 192.168.6.1/24   | 192.168.6.254 |
| > 🗖 Polic  | cies              |                 |               | pod-1/node-2   | f6apic2    | In-Band          | default      | 192.168.6.2/24   | 192.168.6.254 |
| > 🚞 Serv   | ices              |                 |               | pod-1/node-101 | f6leaf101  | In-Band          | default      | 192.168.6.101/24 | 192.168.6.254 |
| 🚞 Seci     | urity             |                 | 1             | pod-1/node-102 | f6leaf102  | In-Band          | default      | 192.168.6.102/24 | 192.168.6.254 |
| > 🚞 Nod    | e Management      | EPGs            |               | pod-2/node-112 | f6leaf112  | In-Band          | default      | 192.168.6.112/24 | 192.168.6.254 |
| > 🚞 Exte   | rnal Manageme     | ent Network In: | stance Pr     | pod-2/node-111 | f6leaf111  | In-Band          | default      | 192.168.6.111/24 | 192.168.6.254 |
|            | e Management      | Addresses       |               | pod-1/node-202 | f6spine202 | In-Band          | default      | 192 168 6 202/24 | 192 168 6 254 |
| E d        | efault            |                 |               | pod-1/pode-201 | f6spine201 | In-Band          | default      | 192.168.6.201/24 | 192 168 6 254 |
| s 🗖 s      | tatic Node Mar    | nagement Add    | resses        | pou-mode-zon   | rospinezor | in-band          | Gerauit      | 132.100.0.201/24 | 132.100.0.234 |
| > 🚞 Man    | aged Node Cor     | nnectivity Grou | aps           | pod-2/node-212 | f6spine212 | In-Band          | default      | 192.168.6.212/24 | 192.168.6.254 |
| > 🚞 IP Ad  | ddress Pools      |                 |               | pod-2/node-211 | f6spine211 | In-Band          | default      | 192.168.6.211/24 | 192.168.6.254 |

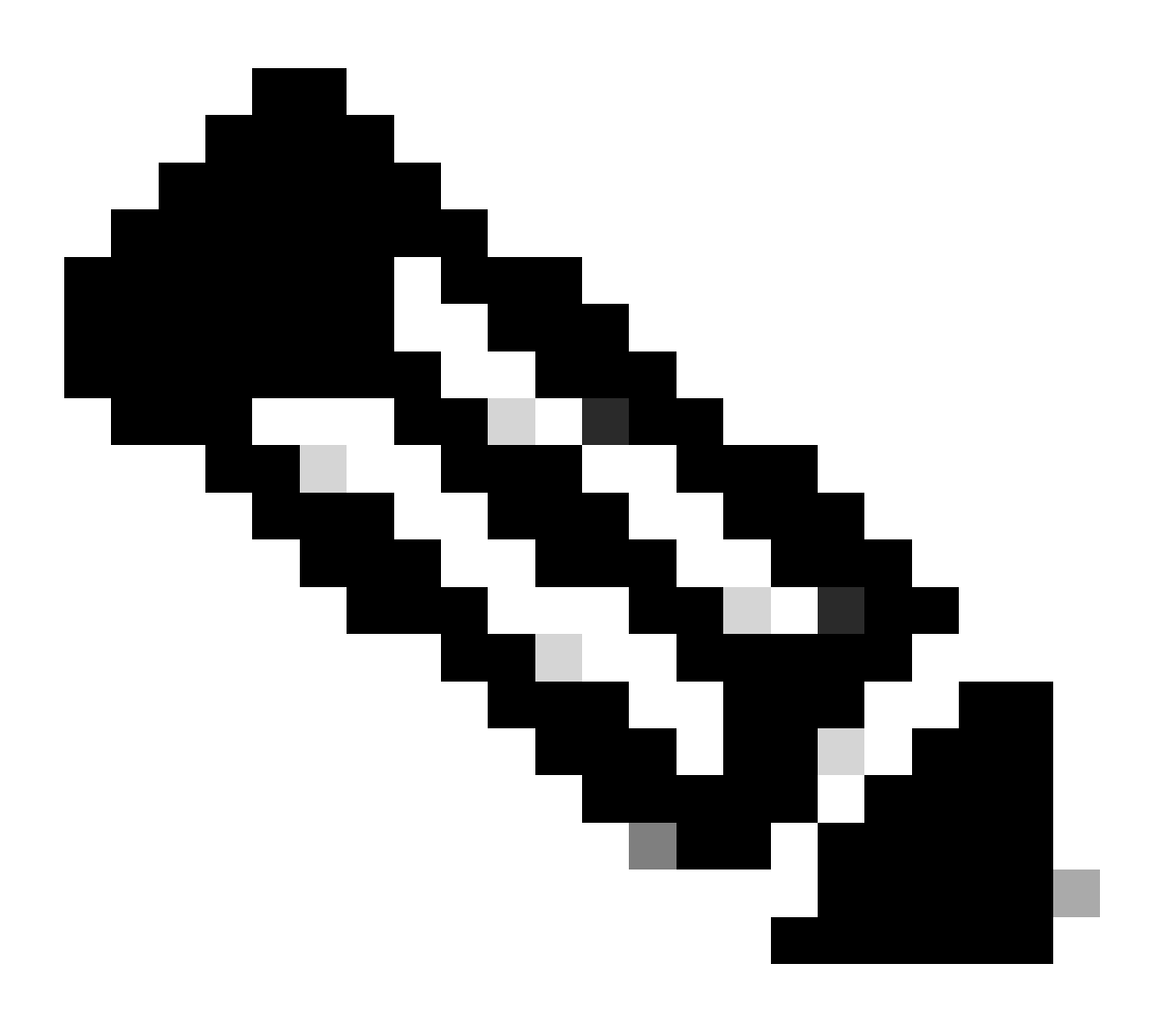

Observação: depois de concluir a configuração na Etapa 2.3., todas as folhas e APIC podem se comunicar através da INB.

3. Endereço INB de Vazamento

Você pode compartilhar a sub-rede INB com outras redes por meio de qualquer método de vazamento de rota. O EPG da INB pode ser considerado um EPG especial. Não há diferença com o EPG normal ao configurar o vazamento de rota.

Este documento configura apenas L3out como exemplo.

3.1. Criar L3out no Espaço de Gerenciamento

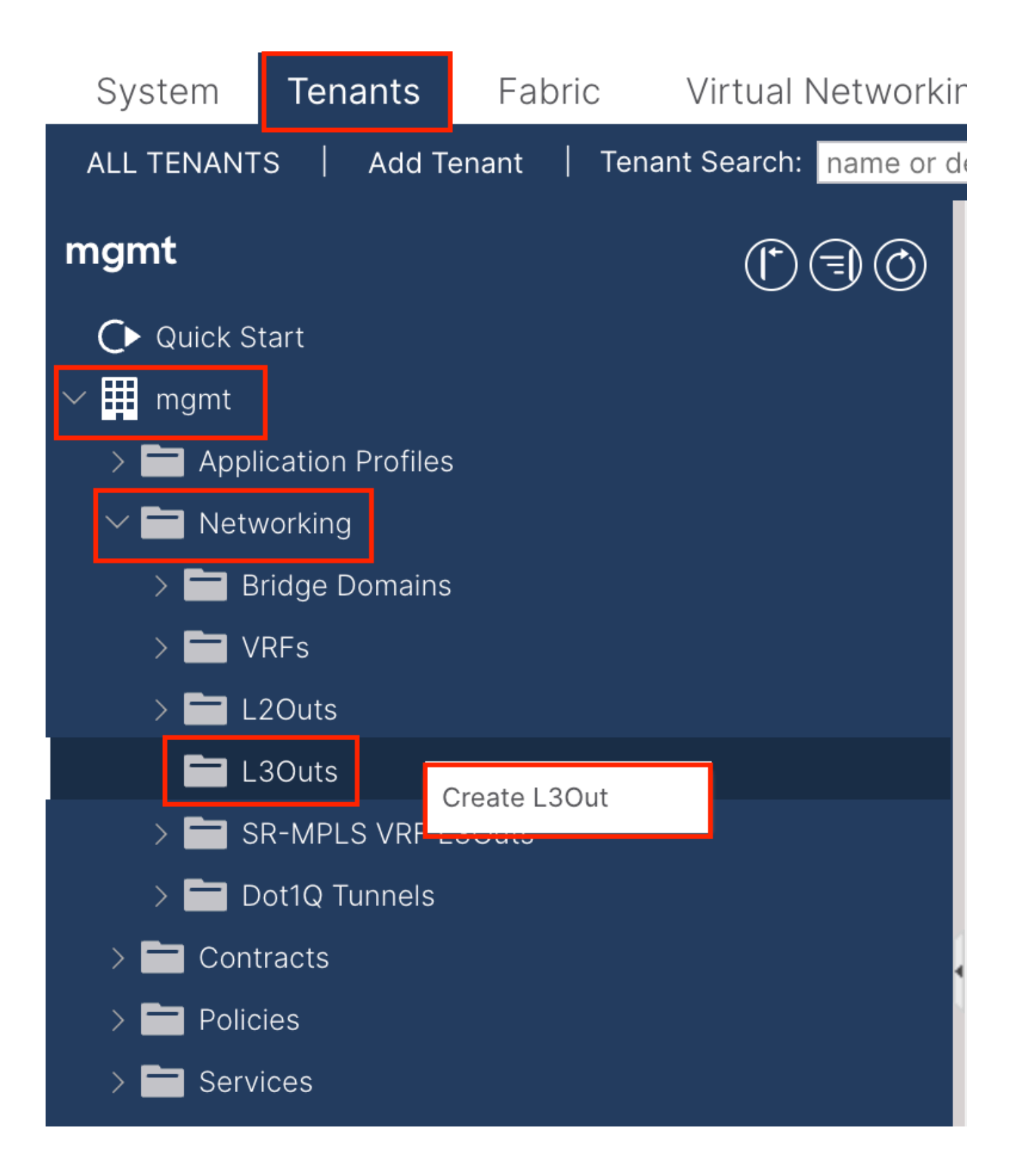

Neste exemplo, uma interface física é usada com um roteador que executa o protocolo OSPF (Open Shortest Path First) simples.

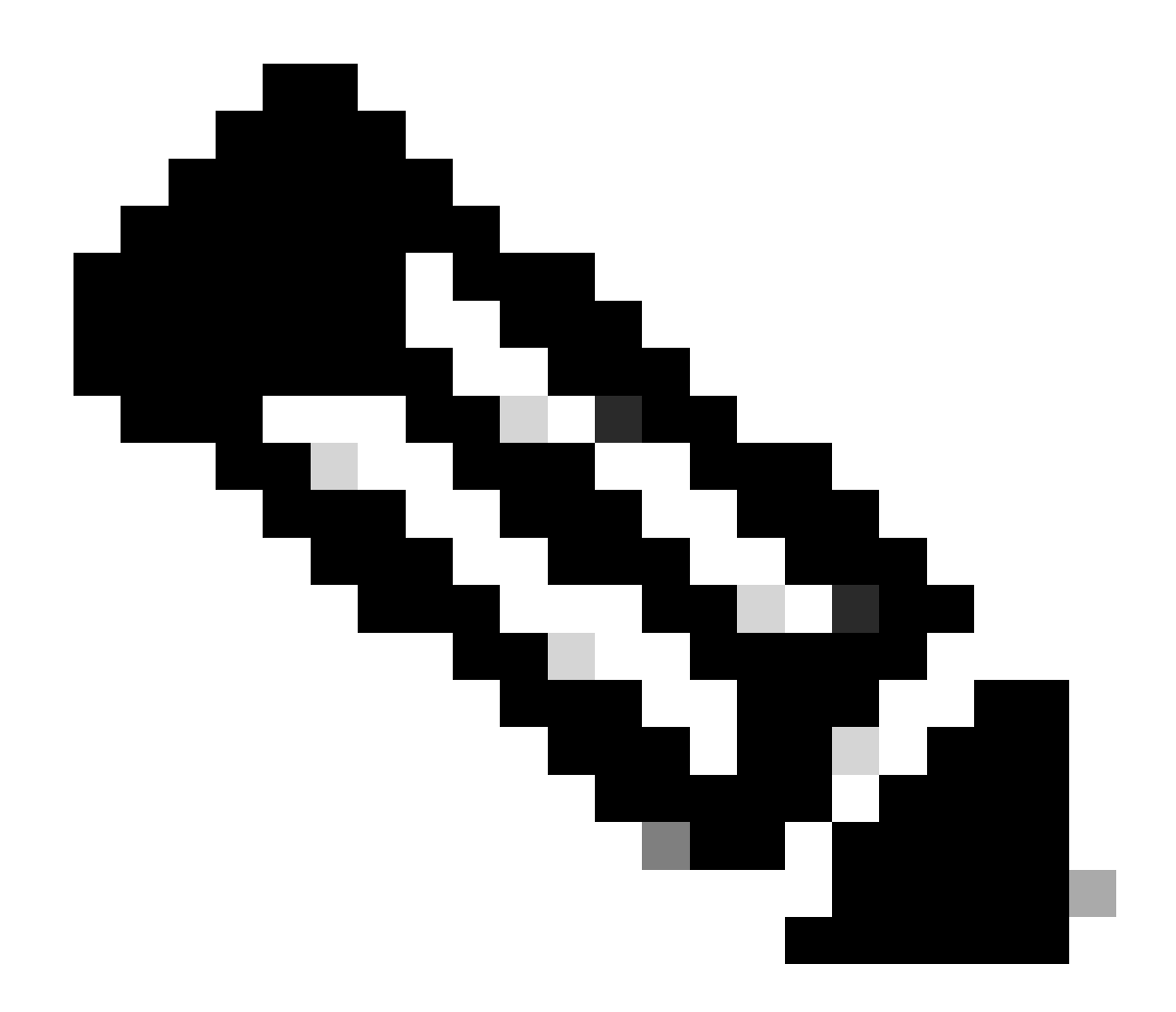

Observação: se quiser saber mais detalhes sobre L3out, consulte o white paper L3out; ACI Fabric L3Out White Paper.

| 1. Identity       2. Nodes And Interfaces       3. Protocol       4. External EPG         Image: Protocol       Protocol       Protocol       Image: Protocol         Image: Protocol       Image: Protocol       Image: Protocol       Image: Protocol         Image: Protocol       Image: Protocol       Image: Protocol       Image: Protocol         Image: Protocol       Image: Protocol       Image: Protocol       Image: Protocol         Image: Protocol       Image: Protocol       Image: Protocol       Image: Protocol         Image: Protocol       Image: Protocol       Image: Protocol       Image: Protocol         Image: Protocol       Image: Protocol       Image: Protocol       Image: Protocol         Image: Protocol       Image: Protocol       Image: Protocol       Image: Protocol         Image: Protocol       Image: Protocol       Image: Protocol       Image: Protocol         Image: Protocol       Image: Protocol       Image: Protocol       Image: Protocol       Image: Protocol         Image: Protocol       Image: Protocol       Image: Protocol       Image: Protocol       Image: Protocol       Image: Protocol       Image: Protocol       Image: Protocol       Image: Protocol       Image: Protocol       Image: Protocol       Image: Protocol       Image: Protocol       Image: Protocol                                                                                                    |                                                                                                    | 1 Identity 2 Nodes And Interfaces 2 Protocols 4 External EP                                                            |
|----------------------------------------------------------------------------------------------------|----------------------------------------------------------------------------------------------------|----------------------------------------------------------------------------------------------------|
| Protocol     Protocol                                                                                                    |                                                                                                    | 1. Identity 2. Nodes And Interfaces 3. Protocols 4. External EP                                                        |
| Borne     Borne     B                                                                                                    |                                                                                                    | 🍄 Protocol                                                                                                    |
| Leaf       Router         Jentity       A Layer 3 Outside (L3Out) network configuration defines how the ACI fabric connects to external layer 3 networks. The L3Out supports connecting to external networks using static routing and dynamic routing protocols (BGP, OSPF, and EIGRP).         Prerequisites:       • Configure an L3 Domain and Fabric Access Policies for interfaces used in the L3Out (AAEP, VLAN pool, Interface selectors).         • Configure an BGP Route Reflector Policy for the fabric infra MP-BGP.       • Sepf Area ID: • Sepf Area ID: • Sepf                                                                                                    |                                                                                                    | Ø Route R                                                                                                    |
| Identity         A Layer 3 Outside (L3Out) network configuration defines how the ACI fabric connects to external layer 3 networks. The L3Out supports connecting to external networks using static routing and dynamic routing protocols (BGP, OSPF, and EIGRP).         Prerequisites:         • Configure an L3 Domain and Fabric Access Policies for interfaces used in the L3Out (AAEP, VLAN pool, Interface selectors).         • Configure a BGP Route Reflector Policy for the fabric infra MP-BGP.         Name:       INB-L3out         VRF:       Inb         L3 Domain:       F6_inb         Use for GOLF:       OSPF Area ID:         OSPF Area Type:       Suppress forwarding address in translated LSA         OSPF Area Type:       Suppress forwarding address in translated LSA                                                                                                    | Leaf                                                                                                    | Route                                                                                                    |
| A Layer 3 Outside (L3Out) network configuration defines how the ACI fabric connects to external layer 3 networks. The L3Out supports connecting to external networks using static routing and dynamic routing protocols (BGP, OSPF, and EIGRP).<br>Prerequisites:<br>• Configure an L3 Domain and Fabric Access Policies for interfaces used in the L3Out (AAEP, VLAN pool, Interface selectors).<br>• Configure a BGP Route Reflector Policy for the fabric infra MP-BGP.<br>Name: INB-L3out<br>VRF: inb<br>L3 Domain: F6_inb<br>Use for GOLF:<br>• Use for GOLF:<br>• Comparison of the selector for the fabric infra MP-BGP.<br>• Comparison of the selector for the fabric infra MP-BGP.<br>• Comparison of the selector for the fabric infra MP-BGP.<br>• Comparison of the selector for the fabric infra MP-BGP.<br>• Comparison of the selector for the fabric infra MP-BGP.<br>• Comparison of the selector for the fabric infra MP-BGP.<br>• Comparison of the selector for the fabric infra MP-BGP.<br>• Comparison of the selector for the fabric infra MP-BGP.<br>• Comparison of the selector for the fabric infra MP-BGP.<br>• Comparison of the selector for the fabric infra MP-BGP.<br>• Comparison of the selector for the fabric infra MP-BGP.<br>• Comparison of the selector for the fabric infra MP-BGP.<br>• Comparison of the selector for the fabric infra MP-BGP.<br>• Comparison of the selector for the selector for the fabric infra MP-BGP.<br>• Comparison of the selector for the selector for the fabric infra MP-BGP.<br>• Comparison of the selector for the selector for the fabric infra MP-BGP.<br>• Comparison of the selector for the selector for the sele                                                                                                    | Identity                                                                                                    |                                                                                                    |
| Prerequisites:<br>• Configure an L3 Domain and Fabric Access Policies for interfaces used in the L3Out (AAEP, VLAN pool, Interface selectors).<br>• Configure a BGP Route Reflector Policy for the fabric infra MP-BGP.<br>Name: INB-L3out<br>VRF: inb<br>L3 Domain: F6_inb<br>Use for GOLF:<br>• Configure a BGP<br>• Configure a BGP<br>• Co | A Layer 3 Outside (L3Out) network configuration defines how<br>networks using static routing and dynamic routing protocols (                      | w the ACI fabric connects to external layer 3 networks. The L3Out supports connecting to exter (BGP, OSPF, and EIGRP). |
| Name:       INB-L3out       BGP       EIGRP       Ø OSPF         VRF:       Inb       Image: Control:       OSPF Area ID:       0       0         L3 Domain:       F6_inb       Image: Control:       Ø Originate summary LSA       OSPF Area Type:       OSPF Area Type:       NSSA area         Use for GOLF:       OSPF Area Type:       NSSA area       Regular area       Stub area                                                                                                    | Prerequisites:<br>• Configure an L3 Domain and Fabric Access Policies for inte<br>• Configure a BGP Route Reflector Policy for the fabric infra M | erfaces used in the L3Out (AAEP, VLAN pool, Interface selectors).<br>MP-BGP.                                           |
| Use for GOLF: Suppress forwarding address in translated LSA OSPF Area Type: NSSA area Regular area Stub area                                                                                                    | Name: INB-L3out<br>VRF: inb VE<br>L3 Domain: F6_inb V                                                                                             | BGP EIGRP OSPF OSPF Area ID: 0 OSPF Area Send redistributed LSAs into NSSA area Control: Originate summary LSA         |
|                                                                                                    | Use for GOLF:                                                                                                    | Suppress forwarding address in translated LSA     OSPF Area Type: NSSA area Regular area Stub area                     |

Nome - O nome da INB L3out.

VRF - Escolha o VRF onde a rota L3out está localizada. Neste documento, a configuração mais simples é usada e o VRF INB no espaço de gerenciamento é selecionado.

Domínio L3 - Crie e escolha de acordo com a situação real. Para obter informações detalhadas sobre o Domínio L3, consulte o white paper L3out.

OSPF - Neste exemplo, L3out executa o protocolo OSPF. Escolha um protocolo de roteamento dinâmico ou use o roteamento estático de acordo com a situação real.

| reate L3Out          1. Identity       2. Nodes And Interfaces         Nodes and Interfaces         Network         The L3Out configuration consists of node profiles and interface profiles. An L3Out can span across multiple nodes in the fabric. All nodes used by the L3Out can be incluin a single node profile and is required for nodes that are part of a VPC pair. Interface profiles can include multiple interfaces. When configuring dual stack interfaces a separate interface profile is required for the IPV4 and IPV6 configuration, that is automatically taken care of by this wizard.         Use Defaults:          Interface Types         Layer 3:       Routed Sub         SV       Floating SVI         Layer 12:       Port         Direct Port Channel         Nodes         Node ID       Super 3:         Interface       Instantion         Interface       Ip2.168.1.6         Interface       Ip2.168.1.6         Interface       Ip2.168.1.6         Interface       Ip2.168.1.6         Interface       Ip2.168.2.1/24                                                                                                    |                                                                                     |                                                                                     |                                                                            |                                                                              |                                                                                                    |                                             |                                                     |
|----------------------------------------------------------------------------------------------------|-------------------------------------------------------------------------------------|-------------------------------------------------------------------------------------|----------------------------------------------------------------------------|------------------------------------------------------------------------------|----------------------------------------------------------------------------------------------------|---------------------------------------------|-----------------------------------------------------|
| 1. Identity       2. Nodes And Interfaces       3. Protocols       4. External EPC         Nodes and Interfaces         Nodes and Interfaces         Use Defaults:                                                                                                    | reate L3Out                                                                         |                                                                                     |                                                                            |                                                                              |                                                                                                    |                                             | 0                                                   |
| Nodes and Interfaces<br>The L3Out configuration consists of node profiles and interface profiles. An L3Out can span across multiple nodes in the fabric. All nodes used by the L3Out can be inclined in a single node profile and is required for nodes that are part of a VPC pair. Interface profiles can include multiple interfaces. When configuring dual stack interfaces are separate interface profile is required for the IPv4 and IPv6 configuration, that is automatically taken care of by this wizard.<br>Use Defaults:<br>Layer 3: Routed Sub SVI Floating SVI<br>Layer 2: Port Direct Port Channel<br>Nodes<br>Nodes<br>Nodes<br>Node ID Router ID Loopback Address<br>Interface IP Address MTU (bytes)<br>eth1/40 Improve IP Address MTU (bytes)<br>eth1/40 Improve IP Address MTU (bytes)<br>Port IP Interface MTU (bytes)                                                                                                    |                                                                                     |                                                                                     |                                                                            | 1. Identity                                                                  | 2. Nodes And Interfaces                                                                                     | 3. Protocols                                | 4. External EPG                                     |
| The L3Out configuration consists of node profiles and interface profiles. An L3Out can span across multiple nodes in the fabric. All nodes used by the L3Out can be include in a single node profile and is required for the IPv4 and IPv6 configuration, that is automatically taken care of by this wizard.                                                                                                    | Nodes and Interfaces                                                                |                                                                                     |                                                                            |                                                                              |                                                                                                    |                                             |                                                     |
| Use Defaults:<br>Interface Types<br>Layer 3: Routed Routed Sub SVI Floating SVI<br>Layer 2: Port Direct Port Channel<br>Nodes<br>Node ID Router ID Loopback Address<br>[2leaf102 (Node-102) 192.168.1.6 192.168.1.6 192.16 192.168.1.6 192.16 192.16 192.16 192.16 192.16 192.16 192.16 192.16 192.16 192.16 192.16 192.16 192.16 192.16 192.16 192.16 192.16 192.16 192.16 192.16 192.16 192.16 192.16 192.16 192.16 192.16 192.16 192.16 192.16 192.16 192.16 192.16 192.16 192.16 192.16 192.16 192.16 192.16 | The L3Out configuration<br>in a single node profile a<br>separate interface profile | consists of node profile<br>and is required for nodes<br>a is required for the IPv4 | s and interface profile<br>that are part of a VP<br>and IPv6 configuration | es. An L3Out can spar<br>C pair. Interface profil<br>on, that is automatical | across multiple nodes in the fabr<br>es can include multiple interfaces.<br>y taken care of by this wizard. | ic. All nodes used by<br>When configuring d | r the L3Out can be includ<br>ual stack interfaces a |
| Interface IP Address   MTU (bytes) Interface IP Address MTU (bytes) Interface IP Address MTU (bytes) Interface IP Address MTU (bytes) Interface IP Address MTU (bytes) Interface IP Address MTU (bytes) Interface IP Address MTU (bytes) Interface IP Address Interface IP Address Interface IP Address Interface IP Address Interface IP Address Interface IP Address Interface IP Address IP Address IP Addre                                                                                                    | Use Defaults: 🗹                                                                     |                                                                                     |                                                                            |                                                                              |                                                                                                    |                                             |                                                     |
| Layer 2: Port Direct Port Channel Nodes Node ID Placef102 (Node-102) Placef102 (Node-102) Pla           | Layer 3: Rou                                                                        | ted Routed Sub S                                                                    | SVI Floating SVI                                                           |                                                                              |                                                                                                    |                                             |                                                     |
| Node ID<br>f2leaf102 (Node-102)  IP Address IIP Address IIP Address IIP Address IIP Address IIP Address III (bytes) IIII IIII IIIIIIIIIIIIIIIIIIIIIIIIIII                                                                                                    | Layer 2: Por                                                                        | Direct Port Channel                                                                 | )                                                                          |                                                                              |                                                                                                    |                                             |                                                     |
| Node ID     Router ID     Loopback Address       f2leaf102 (Node-102)     192.168.1.6     192.168.1.6       Interface     IP Address     MTU (bytes)       eth1/40     192.168.2.1/24     1500                                                                                                    | Nodes                                                                               |                                                                                     |                                                                            |                                                                              |                                                                                                    |                                             |                                                     |
| Interface         IP Address         MTU (bytes)           eth1/40         ✓         192.168.2.1/24         1500                                                                                                    | Node ID<br>f2leaf102 (Node-102)                                                     | Router I<br>92.16                                                                   | D Loo<br>8.1.6 19<br>Lea<br>any                                            | 02.168.1.6<br>We empty to not configure                                      | Hide Interfaces                                                                                             |                                             |                                                     |
| anduzə?lunav                                                                                                    | Interface<br>eth1/40                                                                | IP Address<br>192.168.2.1/24<br>address/mask                                        | MTU (bytes)<br>1500                                                        | •                                                                            |                                                                                                    |                                             |                                                     |
|                                                                                                    |                                                                                     |                                                                                     |                                                                            |                                                                              |                                                                                                    |                                             |                                                     |
|                                                                                                    |                                                                                     |                                                                                     |                                                                            |                                                                              |                                                                                                    |                                             |                                                     |
|                                                                                                    |                                                                                     |                                                                                     |                                                                            |                                                                              |                                                                                                    |                                             |                                                     |
|                                                                                                    |                                                                                     |                                                                                     |                                                                            |                                                                              |                                                                                                    | Drevious                                    | Cancel                                              |

Configure a interface de acordo com o seu plano de rede.

| Create  | e L3Out      |         |             |                   |             |      |           |        |           | $\times$ |
|---------|--------------|---------|-------------|-------------------|-------------|------|-----------|--------|-----------|----------|
|         |              |         | 1. Identity | 2. Nodes And Inte | rfaces      | 3. F | Protocols | 4. Ext | ernal EPG |          |
| Protoco | Associations |         |             |                   |             |      |           |        |           |          |
| 0       | SPF          |         |             |                   |             |      |           |        |           |          |
|         | Node ID: 102 |         |             |                   |             |      |           |        |           |          |
|         | Interface    |         |             |                   | Hide Policy | ו    |           |        |           |          |
|         | 1/40         | Policy: |             |                   |             |      |           |        |           |          |
|         |              |         |             |                   |             |      |           |        |           |          |
|         |              |         |             |                   |             |      |           |        |           |          |
|         |              |         |             |                   |             |      |           |        |           |          |
|         |              |         |             |                   |             |      |           |        |           |          |
|         |              |         |             |                   |             |      |           |        |           |          |
|         |              |         |             |                   |             |      |           |        |           |          |
|         |              |         |             |                   |             |      |           |        |           |          |
|         |              |         |             |                   |             |      |           |        |           |          |
|         |              |         |             |                   |             |      |           |        |           |          |
|         |              |         |             |                   |             |      |           |        |           |          |
|         |              |         |             |                   |             | Prev | vious     | Cancel | Next      |          |

#### Para o OSPF, o tipo de rede padrão é broadcast. Este exemplo altera o tipo de rede para ponto a ponto.

| 3Out |             |                         |              | 8               |
|------|-------------|-------------------------|--------------|-----------------|
|      | 1. Identity | 2. Nodes And Interfaces | 3. Protocols | 4. External EPG |
|      |             |                         |              |                 |

The L3Out Network or External EPG is used for traffic classification, contract associations, and route control policies. Classification is matching external networks to this EPG for applying contracts. Route control policies are used for filtering dynamic routes exchanged between the ACI fabric and external devices, and leaked into other VRFs in the fabric.

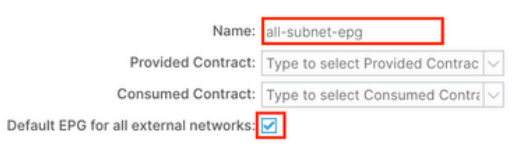

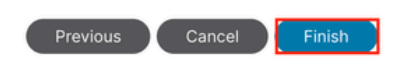

Neste exemplo, há apenas um L3out e apenas um EPG, e a opção EPG padrão para todas as redes externas pode ser usada.

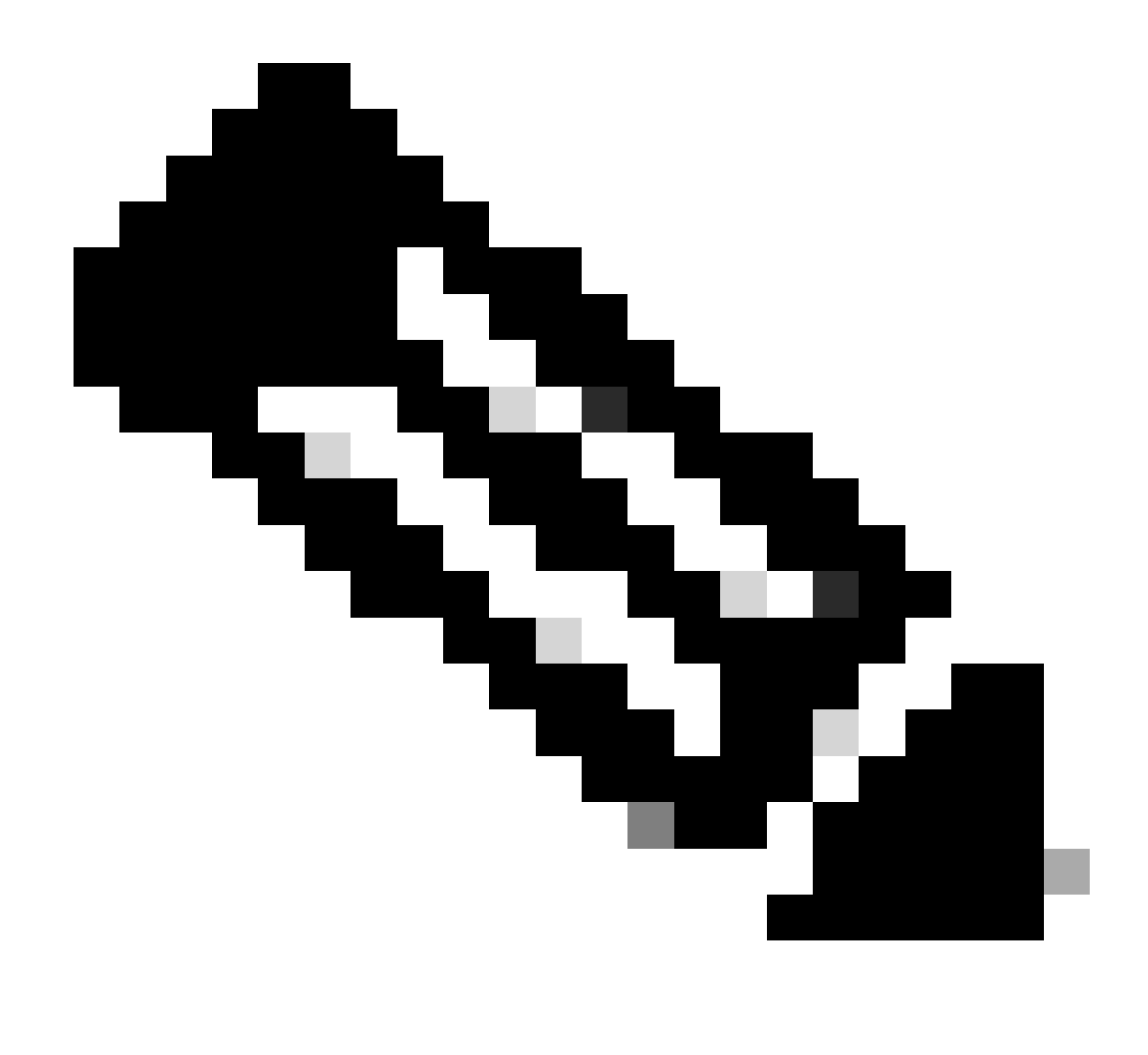

**Observação**: se você tiver vários EPGs L3out no mesmo VRF, configure essa opção com cuidado. Para obter mais informações, consulte a publicação técnica L3out.

Depois de configurar o roteador, o status do vizinho OSPF pode mudar para FULL.

admin-Infra# show lldp neighbors Capability codes: (R) Router, (B) Bridge, (T) Telephone, (C) DOCSIS Ca

Se você precisar de solução de problemas em L3out, consulte Solução de problemas de encaminhamento externo da ACI.

#### 3.2. BD associado à L3out

Navegue até o caminho da GUI da Web do APIC Tenants > mgmt > Networking > Bridge Domains > inb.

| System              | Tenants                  | Fabric                  | Virtua    | al Networking    | Admin                    | Operat        | ions        | Apps       | Integra   | tions   |               |         |         |            |            |
|---------------------|--------------------------|-------------------------|-----------|------------------|--------------------------|---------------|-------------|------------|-----------|---------|---------------|---------|---------|------------|------------|
| ALL TENANTS         | Add Ter                  | nant   Ten              | ant Searc | h: name or descr | I                        | common        | mgm         | guang      | ixil   gu | angxil2 | infra         |         |         |            |            |
| mgmt                |                          | 03                      | $\odot$   | Bridge Dom       | ain - inb                |               |             |            |           |         |               |         |         |            | ۵          |
| O Quick Start       | t                        |                         |           |                  | Sumr                     | mary F        | Policy      | Operatio   | onal      | Stats   | Health        | Faults  | History | Polie      | cy Viewer  |
| > 🚞 Applica         | tion Profiles            |                         |           |                  |                          |               |             |            | Gen       | eral    | L3 Configur   | rations | Advance | d/Troubles | shooting   |
| ✓                   | king<br>ge Domains       |                         |           | 8 🗸 🛆            |                          |               |             |            |           |         |               |         |         |            | 0 <u>+</u> |
| @ ir<br>→ <b>⊑</b>  | nb<br>DHCP Rela          | v Labels                |           | Properties       |                          |               | Addres      | S          |           |         | IP<br>Address | IP      | Control | Selector   |            |
| > =                 | ND Proxy S               | Subnets                 |           |                  |                          |               | 106.20      | 1.254/24   |           | Adve    | rt False      | False   |         |            |            |
| ~                   | Subnets                  | 1.254/24                |           |                  | EP Move De               | tection Mod   | e: 🗖 GARP   | hased dete | ection    |         |               |         |         |            |            |
| > 🖬 VRF:<br>> 🖬 L20 | s<br>uts                 |                         |           |                  | Associated L3 Outs:      |               |             |            | 50001     |         |               |         |         |            | 1 +        |
| ~ 🖿 L30             | uts<br>NB-L3out          |                         |           |                  |                          |               |             |            |           |         |               |         |         |            | ~          |
| > 🖬                 | Logical No               | de Profiles             |           |                  |                          |               |             |            |           |         | Update        | Cancel  |         |            |            |
| × <b>•</b>          | External EF              | PGs<br>net-epg          |           |                  | L3Out for                | Route Profile | e: select a | value      | ~         |         |               |         | _       |            |            |
| > 🖬<br>> 🖬 SR-1     | Route map<br>MPLS VRF L3 | o for import an<br>Outs | d ex      |                  | Link-local IPv6 Address: |               |             |            |           |         |               |         |         |            |            |
| > 🖬 Dot1            | IQ Tunnels               |                         |           |                  |                          |               |             |            | 1.        |         |               |         |         |            |            |
| > Policies          |                          |                         |           |                  |                          |               |             |            |           |         | Shov          | v Usage | Rese    | tS         | lubmit     |

L3outs associados - Escolha o nome do L3out de gerenciamento criado na Etapa 3.1.

3.3. Criar Contratos

Navegue até o caminho da GUI da Web do APIC Tenants > mgmt > Contracts > Standard.

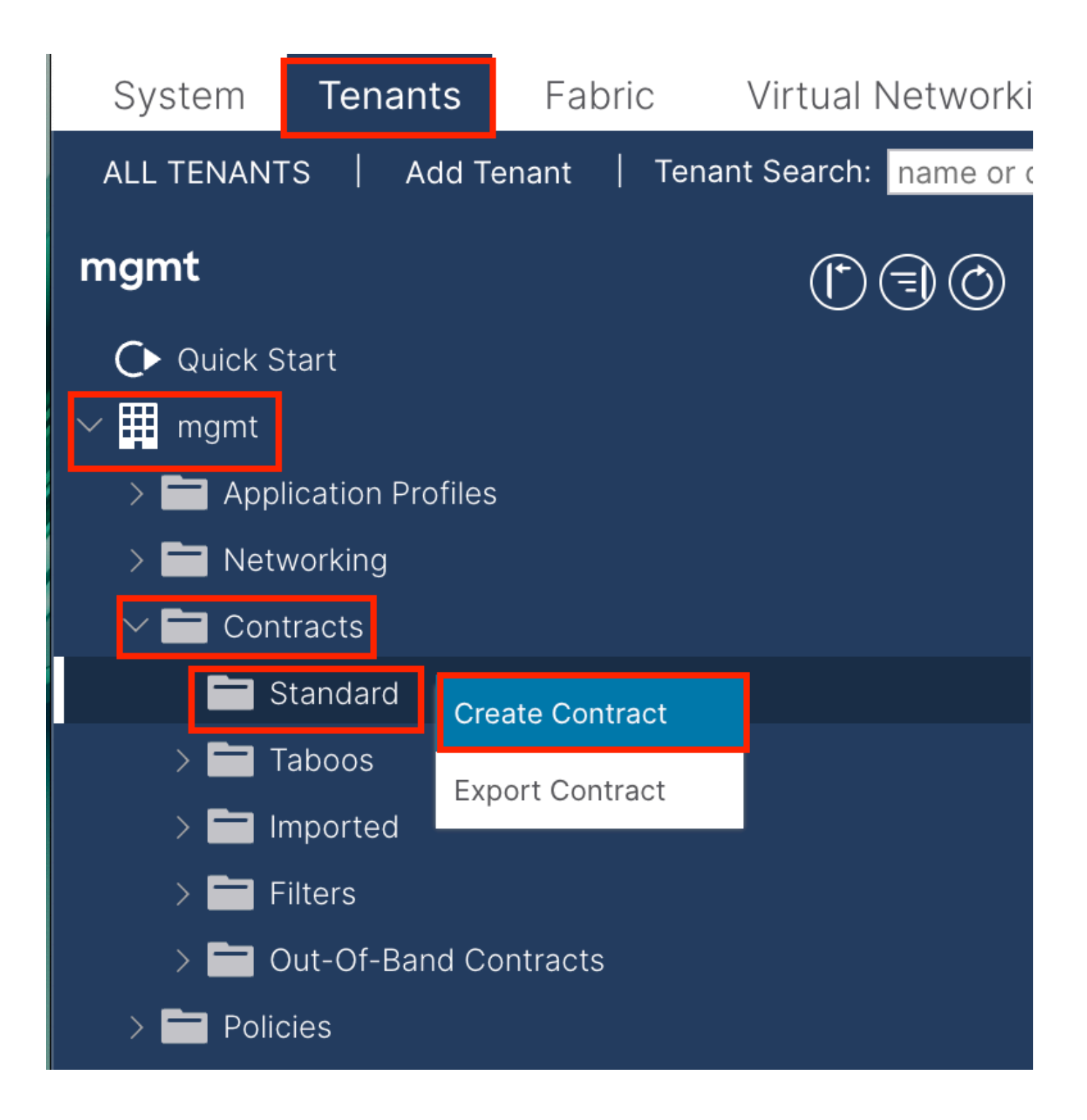

| Create Contrac | t                    |             |   | × |
|----------------|----------------------|-------------|---|---|
| Name:          | ALL                  |             | ] |   |
| Alias:         |                      |             |   |   |
| Scope:         | VRF                  | $\sim$      | ] |   |
| QoS Class:     | Unspecified          | ~           | ^ |   |
| Target DSCP:   | Unspecified          | ~           | · |   |
| Description:   | optional             |             |   |   |
| Annotations:   | Click to add a new a | innotation  |   |   |
| Subjects:      |                      |             |   | + |
|                | Name                 | Description |   |   |
|                | ALL                  |             |   |   |
|                |                      |             |   |   |
|                |                      |             |   |   |
|                |                      |             |   |   |
|                |                      |             |   |   |
|                |                      |             |   |   |
|                |                      |             |   |   |
|                |                      |             |   |   |
|                |                      |             |   |   |
|                |                      |             |   |   |

Submit

Cancel

| Create Contract        | t Subject                  |               |                 | $\bigotimes$ |
|------------------------|----------------------------|---------------|-----------------|--------------|
| Alias:                 |                            |               |                 |              |
| Description:           | optional                   |               |                 |              |
| Target DSCP:           | Unspecified                | $\sim$        |                 |              |
| Apply Both Directions: |                            |               |                 |              |
| Reverse Filter Ports:  |                            |               |                 |              |
| Wan SL                 | A Policy: select an option | $\sim$        |                 |              |
| Filter Chain           |                            |               |                 |              |
| L4-L7 Service Graph:   | select an option           | $\sim$        |                 |              |
| QoS Priority:          |                            | $\sim$        |                 |              |
|                        |                            |               |                 |              |
| Filters                |                            |               |                 | m +          |
| Name                   | Directives                 | Action        | Priority        |              |
| common/any             | $\sim$                     | √ Permit      | ✓ default level | $\sim$       |
|                        |                            | Update Cancel |                 |              |
|                        |                            |               |                 |              |
|                        |                            |               | Cancel          | ОК           |

Neste exemplo, o contrato permite todo o tráfego. Se precisar de mais detalhes sobre o contrato, consulte o white paper do contrato; White paper do guia de contratos da Cisco ACI.

3.4. Aplicar contrato à INB EPG

Navegue até o caminho da GUI da Web do APIC Tenants > mgmt > Node Management EPGs > In-Band EPG - default.

| System Tenants Fabric Virtual Network                                       | ing Admin Operation                                           | s Apps Integrations          | F         |                              |              |               |         |
|-----------------------------------------------------------------------------|---------------------------------------------------------------|------------------------------|-----------|------------------------------|--------------|---------------|---------|
| ALL TENANTS   Add Tenant   Tenant Search: name or                           | descr   common                                                | mgmt   guangxil   guangxi    | 2   infra |                              |              | ,             |         |
| mgmt (* )                                                                   | In-Band EPG - def                                             | ault                         |           |                              |              |               | G       |
| Quick Start     mgmt     Daplication Profiles                               |                                                               |                              |           |                              | Policy Stats | Health Faults | History |
| > The Networking                                                            | 8 7 4 0                                                       |                              |           |                              |              | Policy        | 0 ±     |
| > En Policies                                                               | Properties<br>Bridge Domain: [i<br>Resolved Bridge Domain: ir | nb 🖂 🕑 🗗                     |           |                              |              |               |         |
| Security           In-Band EPG - default                                    | Provided Contracts:                                           | Name Tenant                  | Туре      | QoS Class                    | Match Type   | State         |         |
| Out-of-Band EPG - default     External Management Network Instance Profiles | . t                                                           | ype at least 4 characters to |           | Unspecified<br>Update Cancel | AtleastOne   | v unformed    |         |
|                                                                             | Consumed Contracts:                                           | Name Te                      | nant      | Туре                         | QoS Class    | State         |         |
|                                                                             | E                                                             | mgmt/ALL V IV                |           | Update Cancel                | Unspecified  | v unformed    |         |
|                                                                             | Contract Interfaces:                                          |                              |           |                              |              |               | ⇒ +     |
|                                                                             |                                                               |                              |           |                              | Show Usag    | ge Reset      | Submit  |

Contratos fornecidos - Escolha o contrato criado na Etapa 3.3.

Contratos consumidos - Escolha o contrato criado na Etapa 3.3.

#### 3.5. Aplicar contrato à L3out EPG

Navegue até o caminho da GUI da Web do APIC Tenants > mgmt > Networking > L3Outs > INB-L3out > External EPGs > all-subnet-epg.

| System Tenants Fabric Virtual                                               | al Networking Admin Operations Apps Integrations                                                                           |
|-----------------------------------------------------------------------------|----------------------------------------------------------------------------------------------------|
| ALL TENANTS   Add Tenant   Tenant Search                                    | th: name or descr   common   <b>mgmt</b>   guangxil   guangxil2   infra                                                    |
| mgmt (*) 🗇 🗇                                                                | ♥ External EPG - all-subnet-epg                                                                                            |
| O Quick Start<br>✓ ∰ mgmt                                                   | Policy Operational Health Faults History                                                                                   |
| Application Profiles      Detworking                                        | General Contracts Inherited Contracts Subject Labels EPG Labels                                                            |
| > Bridge Domains                                                            | ♥ Healthy     ⑧     ●     ★                                                                                                |
| > 🖿 VRFs                                                                    | Name Fienant Tenant Contract Provided / QoS Class State Add Provided Contract<br>Alias Type Consumed Add Consumed Contract |
| ✓ 🖬 L3Outs                                                                  | No items have been found.<br>Select Actions to create a new item. Add Consumed Contract Interface                          |
| INB-L3out     Ingral Node Profiles                                          | Taboo Contract<br>Add Intra Ext-EPG Contract                                                                               |
| Edgical Node Promes                                                         | Delete                                                                                                    |
| all-subnet-epg                                                              |                                                                                                    |
| <ul> <li>Route map for import and ex</li> <li>SR-MPLS VRF L3Outs</li> </ul> |                                                                                                    |

Adicionar contratos fornecidos - O contrato criado na Etapa 3.3.

Adicionar Contratos Consumidos - O contrato criado na Etapa 3.3.

Após aplicá-lo, você poderá ver o contrato em Fornecido e Consumido.

| System Tena               | nts Fabric            | Virtual N   | Vetworking    | Admin        | Operations | Apps          | Integrations    |               |            |           |            |
|---------------------------|-----------------------|-------------|---------------|--------------|------------|---------------|-----------------|---------------|------------|-----------|------------|
| ALL TENANTS               | Add Tenant   Ter      | ant Search: | name or descr | 1            | common   i | mgmt   guang: | xil   guangxil2 | infra         |            |           |            |
| mgmt                      | $\mathbb{D}$          | 00          | External      | l EPG - all- | subnet-epg |               |                 |               |            |           | Q          |
| O Quick Start<br>∨ ⊞ mgmt |                       |             |               |              |            |               | Policy          | Operatio      | onal Healt | th Faults | History    |
| > Application P           | rofiles               |             |               |              | Ge         | eneral Co     | ntracts Inh     | erited Contra | cts Subje  | ct Labels | EPG Labels |
| 🗸 🚞 Networking            |                       |             | ♥ Healthy     | ລ 🖸 🔿 🤇      |            |               |                 |               |            |           | 0 + %-     |
| > 🚞 Bridge Do             | mains                 |             | Namo          | Tonant       | Tonant     | Contract      | Provided /      | OoS Class     | State      | Labol     | Subject    |
| > 🚞 VRFs                  |                       |             | Name          | - renam      | Alias      | Туре          | Consumed        | QU3 Class     | State      | Laber     | Label      |
| > 🚞 L2Outs                |                       |             | Contract Typ  | e: Contract  |            |               |                 |               |            |           |            |
| 🗸 🚞 L3Outs                |                       |             |               | mamt         |            | Contract      | Provided        | Unenecified   | formed     |           |            |
| V 🛧 INB-L3                |                       |             | ALL           | ingini       |            | Contract      | Provided        | onspecified   | Ionneu     |           |            |
| > 🚞 Log                   | ical Node Profiles    |             | ALL           | mgmt         |            | Contract      | Consumed        | Unspecified   | formed     |           |            |
| 🗸 🖿 Exte                  | ernal EPGs            | 1           |               |              |            |               |                 |               |            |           |            |
| <b>H</b> :                | all-subnet-epg        |             |               |              |            |               |                 |               |            |           |            |
| > 🚞 Rou                   | ite map for import ar | nd ex       |               |              |            |               |                 |               |            |           |            |

Verificar

Você pode ver a rota INB no Roteador externo.

admin-Infra# show ip route vrf aci-inb IP Route Table for VRF "aci-inb" '\*' denotes best ucast next-hop

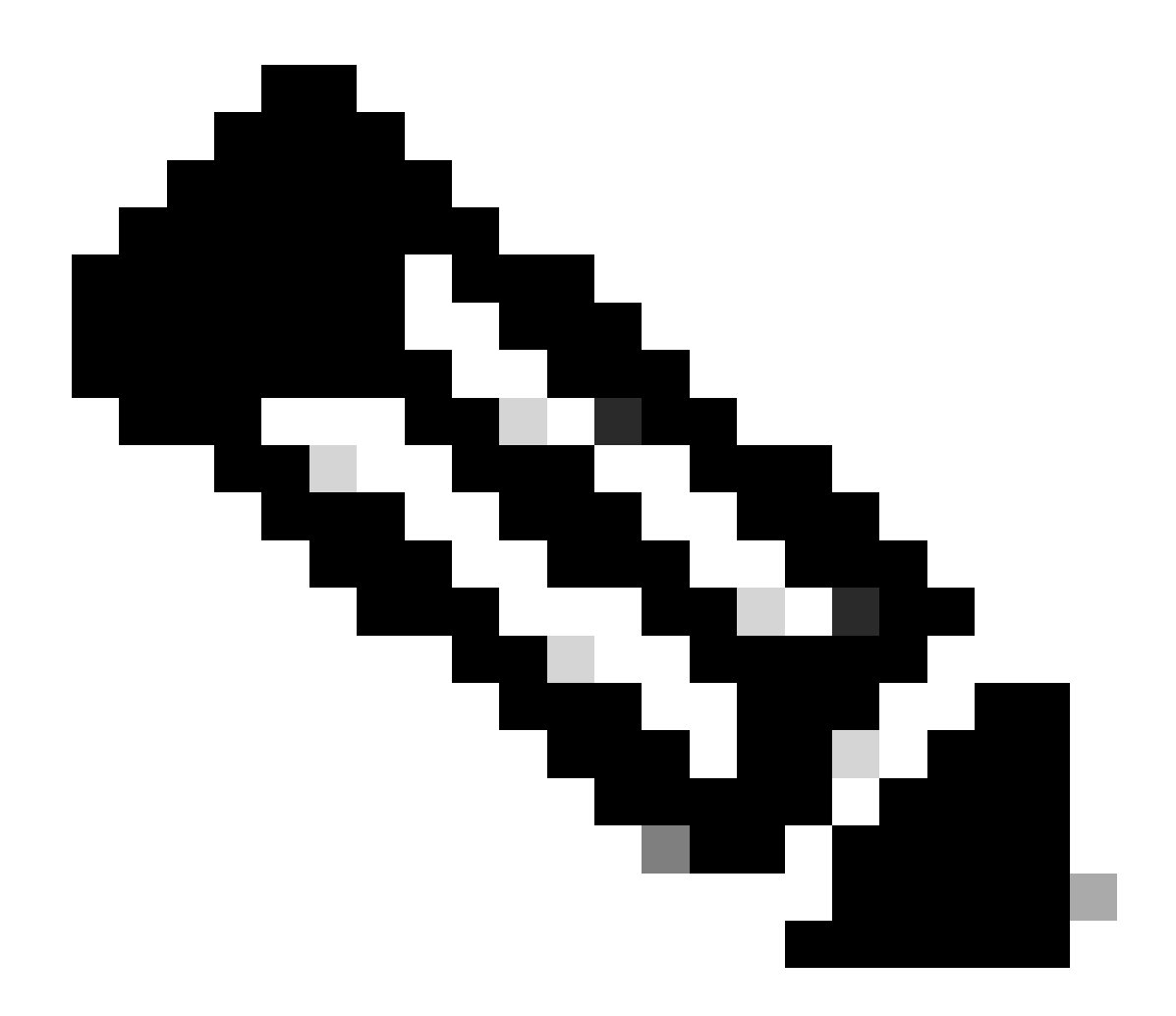

**Observação**: se sua versão da ACI era antiga, os nós spine **não respondem ao ping** na banda, pois usam interfaces de loopback para conectividade que não respondem ao Address Resolution Protocol (ARP).

Quando o gerenciamento em banda é configurado, o APIC da Cisco sempre prefere o in-band para qualquer tráfego originado **do** APIC da Cisco (como o TACACS).

O OOB ainda é acessível para hosts que estão enviando solicitações especificamente para o endereço OOB.

Primeiro, você deve verificar se há alguma falha no INB.

No Switch:

f6leaf102# show vrf mgmt:inb VRF-Name VRF-ID State Reason mgmt:inb 27 Up -- f6leaf102# f6leaf102# show

No APIC:

f6apic1# ifconfig bond0.10: flags=4163<UP,BROADCAST,RUNNING,MULTICAST> mtu 1496 inet 192.168.6.1 netmas

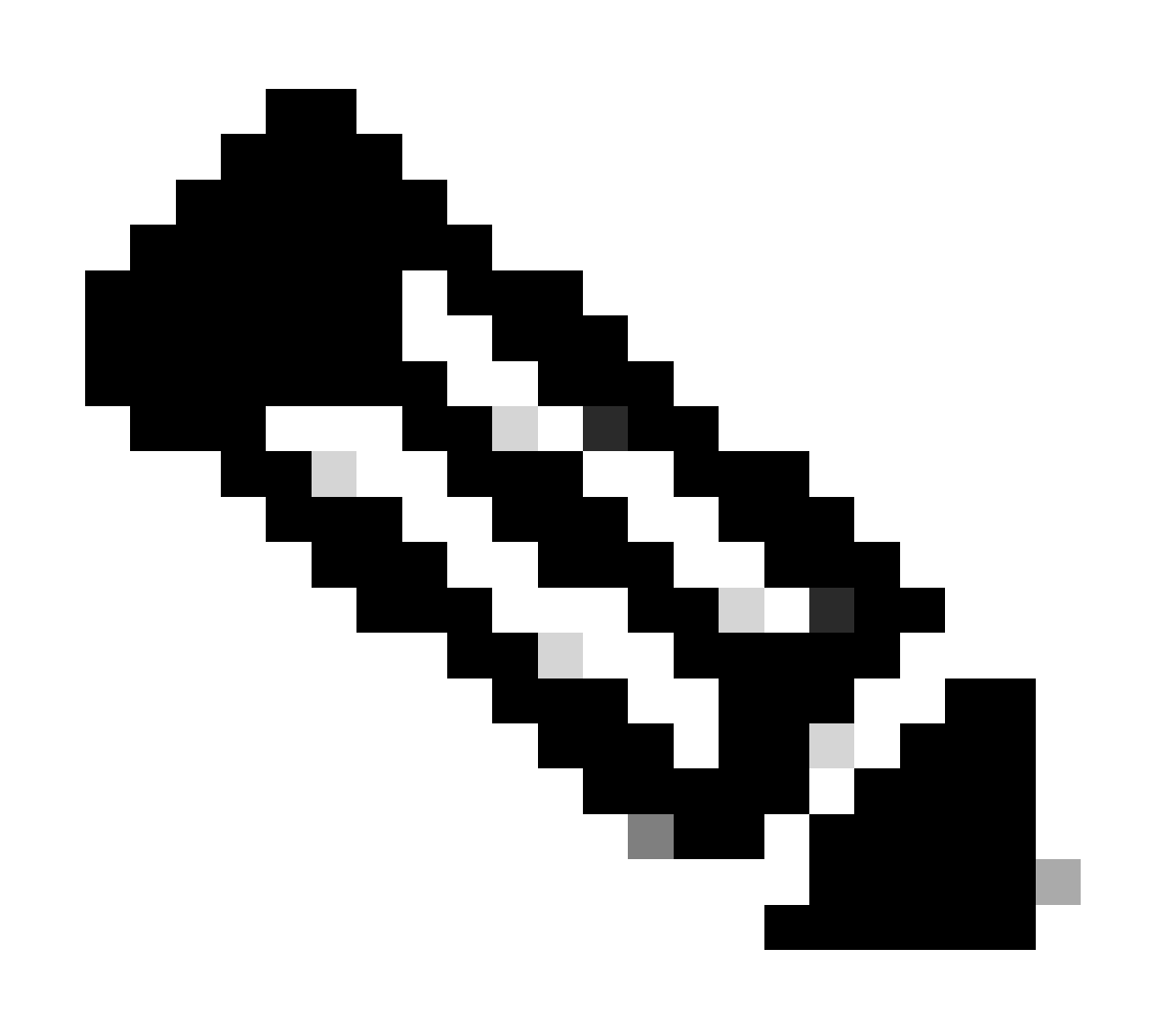

**Observação**: essa função **Enforce Domain Validation** verifica a configuração de VLAN/domínio e interface usada pelo EPG. Se não estiver habilitado, o Leaf ignorará a verificação de Domínio ao enviar a configuração.

Quando esse recurso estiver habilitado, ele não poderá ser desabilitado. É recomendável ativar essa opção para evitar uma configuração incompleta.

| System Tenants Fabric Virtual Networking               | imin Operations Apps Integrations                      |                                                                                                    |
|--------------------------------------------------------|--------------------------------------------------------|----------------------------------------------------------------------------------------------------|
| QuickStart   Dashboard   Controllers   System Settings | nart Licensing   Faults   History   Config Zones       | Active Sessions   Security                                                                                                    |
| i This object was created by an unknown orchestrator.  | recommended to only modify this object using the appro | priate orchestrator.                                                                                                    |
| System Settings                                        | G     Fabric-Wide Settings Policy                      |                                                                                                    |
| APIC Connectivity Preferences                          |                                                        |                                                                                                    |
| APIC Passphrase                                        |                                                        |                                                                                                    |
| BD Enforced Exception List                             |                                                        |                                                                                                    |
| BGP Route Reflector                                    | Properties                                             |                                                                                                    |
| Control Plane MTU                                      | Disable Remote EP Learning: Disable r                  | remote endpoint learning in VRFs containing external bridged/routed domains                                                           |
| E COOP Group                                           | Enforce Subnet Check: To disable                       | IP address learning on the outside of subnets configured in a VRF, for all VRFs                                                       |
| ■ Date and Time                                        | Enforce EPG VLAN Validation: Validation of             | sheck that prevents overlapping VLAN pools from being associated to an EPG                                                            |
| Endpoint Controls                                      | Enforce Domain Validation: Validation o                | heck if a static path is added but no domain is associated to an EPG                                                                  |
| Fabric Security                                        | Authentication:                                        | Opflex client certificate authentication on spine switches for GOLF and Linux                                                         |
| Fabric-Wide Settings                                   | Leaf Opflex Client Authentication:  To enforce         | Opflex client certificate authentication on leaf switches for GOLF and Linux                                                          |
| Global AES Passphrase Encryption Settings              | Spine SSL Opflex: 🗹 To enable S                        | ISL Opflex transport for spine switches                                                                                               |
| Global Endpoints (Beta)                                | Leaf SSL Opflex: 🗹 To enable S                         | ISL Opfiex transport for leaf switches                                                                                                |
| = ISIS Policy                                          | SSL Opflex Versions: TLSv1                             |                                                                                                    |
|                                                        |                                                        |                                                                                                    |
| Nexus Cloud Connectivity                               | Reallocate Gipo: 🔲 Reallocate                          | some non-stretched BD gipos to make room for stretched BDs                                                                            |
| Port Tracking                                          | Restrict Infra VLAN Traffic: Denable to re             | estrict infra VLAN traffic to only specified networks paths. These enabled network paths are defined by infra security entry policies |

#### Contents

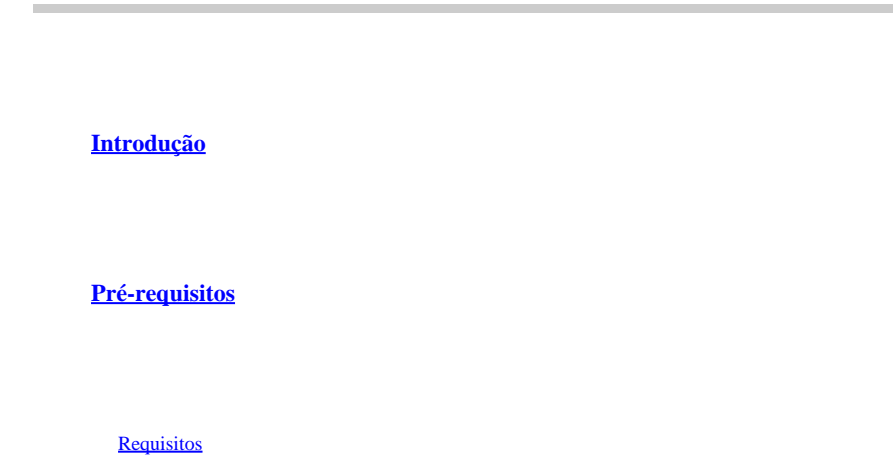

Componentes Utilizados

#### **Configurar**

Diagrama de Rede

1. Configure a VLAN de INB na Interface Leaf

1.1. Criar um pool de VLANs

1.2. Criar domínio físico

1.3. Criar Perfis de Entidade de Acesso Anexável

1.4. Criar Grupo de Políticas de Porta de Acesso Leaf

1.5. Criar Grupo de Políticas de Porta de Acesso Leaf

1.6. Aplicar o Perfil de Interface à Folha

2. Atribuir Endereço INB no Locatário de gerenciamento

2.1. Criar sub-rede INB de domínio de bridge (BD)

2.2. Criar EPG da INB

2.3. Atribuir um endereço IP INB estático ao dispositivo

3.Vazamento Endereço INB

3.1. Criar L3out no Espaço de Gerenciamento

3.2. BD associado à L3out

3.3. Criar Contratos

3.4. Aplicar contrato à INB EPG

3.5. Aplicar contrato à L3out EPG

**Verificar** 

**Troubleshooting** 

Informações Relacionadas

Fique à vontade para entrar em contato com o TAC da Cisco para obter mais assistência na solução de problemas.

Informações Relacionadas

٠

Configuração de gerenciamento em banda da Cisco ACI para exportação de telemetria de fluxo de hardware

- Solução de problemas de encaminhamento externo da ACI
- Solução de problemas da ACI L3Out Subnet 0.0.0.0/0 e System PcTag 15
- Solução de problemas de vazamento de rota inesperado na ACI
- Solucionar problemas de políticas de acesso da ACI
- <u>White paper da ACI Fabric L3Out</u>
- White paper do guia de contratos da Cisco ACI
- <u>Suporte técnico e downloads da Cisco</u>

### Sobre esta tradução

A Cisco traduziu este documento com a ajuda de tecnologias de tradução automática e humana para oferecer conteúdo de suporte aos seus usuários no seu próprio idioma, independentemente da localização.

Observe que mesmo a melhor tradução automática não será tão precisa quanto as realizadas por um tradutor profissional.

A Cisco Systems, Inc. não se responsabiliza pela precisão destas traduções e recomenda que o documento original em inglês (link fornecido) seja sempre consultado.